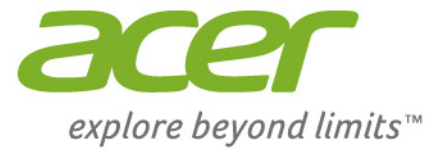

# Iconia Tab 8

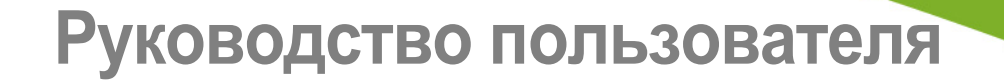

ø 🗊 🖄 😳 🥑 🗖

Руководство пользователя Ace Iconia Anna 8 Модель продукта: A1-841 Нормативный номер модели (RMN): A1406 Эта редакция: август 2014

# Получите Acer ID и воспользуйтесь новыми преимуществами

Чтобы зарегистрировать новый идентификатор Acer ID или войти в систему под уже созданным, перейдите на портал Acer с Начального экрана.

#### Основные возможности для пользователей с Acer ID:

- Создайте собственное облако с помощью технологии Acer BYOC.
- Получите актуальную информацию о продуктах и выгодных предложениях.
- Зарегистрируйте свое устройство для гарантийного обслуживания.

Дополнительные сведения см. на веб-сайте AcerCloud:

#### www.acer.com/byoc-start

#### Важно

Данное руководство содержит конфиденциальную информацию, защищенную авторским правом. Приведенная в руководстве информация может быть изменена без предварительного уведомления. Bce изображения представлены только В ознакомительных целях. Представленная на них информация может не применяться к вашей модели устройства. Acer Group не несет ответственность за технические или редакторские ошибки, а также за опущение какой-либо информации в данном руководстве.

| Acer Iconia A1-841 |  |
|--------------------|--|
| Номер модели:      |  |
| Серийный номер:    |  |
| Дата покупки:      |  |
| Место покупки:     |  |

# Содержание

| Начало работы с планшетным ПК<br>Отличительные особенности и     | 4   |
|------------------------------------------------------------------|-----|
| функции                                                          | . 4 |
| Распаковка планшетного ПК                                        | . 4 |
| Знакомство с планшетным ПК                                       | . 5 |
| Работа с планшетным ПК                                           | 8   |
| Использование слота для SIM-карты                                | . 8 |
| Зарядка аккумулятора планшетного                                 | •   |
|                                                                  | . 0 |
|                                                                  | 10  |
| Использование сенсорного экрана                                  | 11  |
| Пачальный экран<br>Экранцая клавматира                           | 20  |
| Релактирование текста                                            | 21  |
| Завершение работы планшетного ПК                                 | 23  |
|                                                                  | 20  |
| Подключение устроиств к                                          | ~ . |
| планшетному ПК                                                   | 24  |
| ПОДКЛЮЧЕНИЕ К ИСТОЧНИКУ ПИТАНИЯ                                  | ~   |
| перем. тока                                                      | 24  |
| установка карты тісгобр                                          | 24  |
| Перенос фаилов между планшетным                                  | ~   |
| ПК и компьютером                                                 | 24  |
| Подключение виссоото-устроиств                                   | 25  |
| принадлежности                                                   | 25  |
| Работа в сети                                                    | 26  |
| Управление подключениями Wi-Fi                                   | 26  |
| Просмотр веб-сайтов в Интернете<br>Настройка программы Email (Эп | 26  |
| почта)                                                           | 27  |
| ,                                                                |     |

| Сервисы Google                                           | 28 |
|----------------------------------------------------------|----|
| Воспроизведение музыки<br>Воспроизведение мультимедийных | 33 |
| файлов                                                   | 33 |
| Управление людьми и контактами                           | 35 |
| Фото- и видеосъемка                                      | 39 |
| Значки и индикаторы фотокамеры и                         |    |
| видеокамеры                                              | 39 |
| Настройки                                                | 41 |
| Фотосъемка                                               | 42 |
| Видеосъемка                                              | 43 |
| Дополнительные настройки                                 | 44 |
| Беспр. устройства и сети                                 | 44 |
| Устройство                                               | 47 |
| Личные                                                   | 49 |
| Система                                                  | 50 |
| Обновление операционной системы                          |    |
| планшетного ПК                                           | 51 |
| Сброс установок планшетного ПК                           | 52 |
| Часто задаваемые вопросы                                 |    |
| и устранение неисправностей                              | 53 |
| Другие источники справочной                              |    |
| информации                                               | 56 |
| Технические характеристики                               | 57 |
| Лицензионное соглашение                                  |    |
| с конечным пользователем                                 | 60 |
|                                                          |    |

# Начало работы с планшетным ПК

# Отличительные особенности и функции

Ваш новый планшетный ПК обеспечивает передовые и вместе с тем легкие в использовании функции для работы С мультимедийными файлами И широкие возможности для развлечений. Вы можете выполнить следующие действия:

- подключаться к Интернету по Wi-Fi или 3G.
- получать и отправлять электронную почту, находясь в дороге;
- поддерживать связь с друзьями, используя программу "Люди" и программы общения в социальных сетях.

# Распаковка планшетного ПК

Новый планшетный ПК поставляется в защитной коробке. Аккуратно вскройте коробку и извлеките содержимое. Если отсутствует или поврежден хотя бы один из перечисленных ниже компонентов, то немедленно обратитесь к продавцу.

- Планшетный ПК Acer Iconia
- Настройка продукта и сведения по технике безопасности
- USB-кабель
- Адаптер перем. тока
- Гарантийный формуляр

# Знакомство с планшетным ПК

# Внешний вид

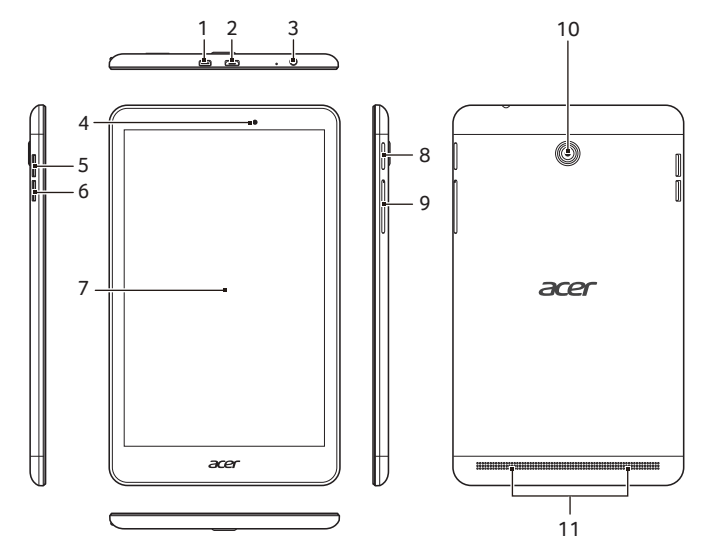

| N⁰ | Элемент                         | Описание                                                                                                    |
|----|---------------------------------|----------------------------------------------------------------------------------------------------|
| 1  | Порт Micro HDMI                 | Служит для подключения к<br>источникам цифрового видео высокой<br>четкости.                                                                                                    |
| 2  | Порт micro USB<br>(подчиненный) | Служит для подключения к<br>компьютеру с помощью USB-кабеля.<br>Также используется как гнездо для<br>зарядки через адаптер перем. тока.<br>Дополнительную информацию см. в<br>См. "Зарядка аккумулятора<br>планшетного ПК" на стр. 8. |
| 3  | 3,5-мм гнездо<br>наушников      | Служит для подключения<br>стереонаушников.                                                                                                    |
| 4  | Передняя камера                 | 2-мегапиксельная камера для<br>видеосвязи и съемки автопортретов.                                                                                                    |

| N⁰ | Элемент                             | Описание                                                                                                    |
|----|-------------------------------------|----------------------------------------------------------------------------------------------------|
| 5  | Гнездо SIM-карты                    | В это гнездо вставляется SIM-карта<br>(См. "Установка SIM-карты" на<br>стр. 7).                                                                                                    |
| 6  | Гнездо для карты<br>microSD         | В это гнездо вставляется карта памяти microSD.                                                                                                    |
| 7  | Сенсорный экран                     | 8-дюймовый емкостной сенсорный<br>экран.                                                                                                    |
| 8  | Кнопка питания                      | Нажмите и удерживайте для<br>включения планшета, нажмите один<br>раз для включения/отключения экрана<br>или перехода в спящий режим. Чтобы<br>выключить планшет, нажмите и<br>удерживайте кнопку питания |
| 9  | Клавиша<br>регулировки<br>громкости | Увеличение и уменьшение громкости планшетного ПК.                                                                                                    |
| 10 | Задняя камера                       | 5-мегапиксельная камера для фотосъемки с высоким разрешением.                                                                                                    |
| 11 | Динамики                            | Служит для вывода звука.                                                                                                    |

# Установка SIМ-карты

#### Внимание

Не вставляйте SIM-карту с силой. Если она не подходит, убедитесь, что вы правильно вставляете SIM-карту (как показано на рисунке). Попытка неправильно вставить SIM-карту в гнездо с силой может привести к повреждению SIM-карты и (или) планшетного ПК.

В планшетном ПК имеется стандартное гнездо для карты micro SIM. Чтобы вставить SIM-карту переверните планшет. Вставьте SIM-карту так, чтобы золотые разъемы были снизу, до щелчка (см. рисунок). Повторно нажмите на SIM-карту, чтобы извлечь ее.

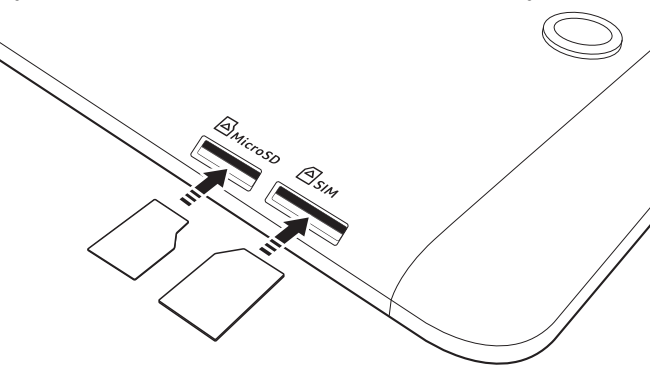

#### Примечание

Чтобы вставить в планшетный ПК карту тісго SIM, используйте адаптер. Если планшетный ПК не читает SIM-карту, используйте другой адаптер.

# Работа с планшетным ПК

# Использование слота для SIM-карты

В некоторых моделях планшетного ПК есть гнездо SIM-карты для доступа к Интернету. Для использования всех возможностей работы с Интернетом, реализованных в вашем планшетном ПК, нужно *перед* включением вставить в него SIM-карту с оплаченной услугой передачи данных.

# Зарядка аккумулятора планшетного ПК

Перед первым использованием планшетного ПК его нужно заряжать в течение 4 часов. После этого вы сможете подзаряжать аккумулятор по мере необходимости.

# Сборка сетевого адаптера

Планшетный ПК оснащен одним из двух видов сетевых адаптеров USB: с фиксированной или подключаемой вилкой Оба типа описаны в данном руководстве.

#### Адаптер с фиксированной вилкой

Вилка и сетевой адаптер представлены в едином корпусе, сборка не требуется. Вставьте больший по размеру разъем USB-кабеля в корпус сетевого адаптера (он вставляется только в одном направлении). Фиксированные вилки не отключаются от адаптера.

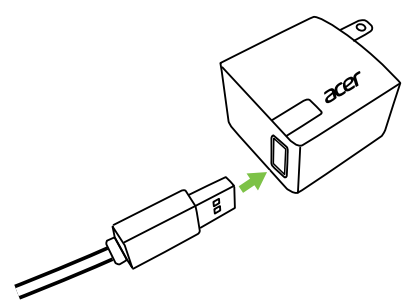

#### Адаптер с подключаемой вилкой

Параллельные стрелки на головке и корпусе адаптера. Вставьте головку сетевого адаптера в корпус и поверните ее в положение "CLOSE" (Закрыть), помеченное на головке, до щелчка. Вставьте больший по размеру разъем USB-кабеля в корпус сетевого адаптера (он вставляется только в одном направлении).

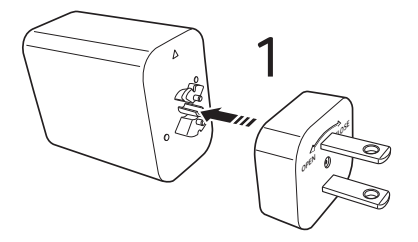

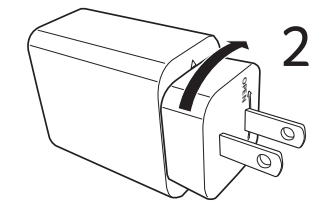

### Подключение питания

Подключите штекер шнура питания к планшетному ПК, а адаптер переменного тока — к розетке электропитания.

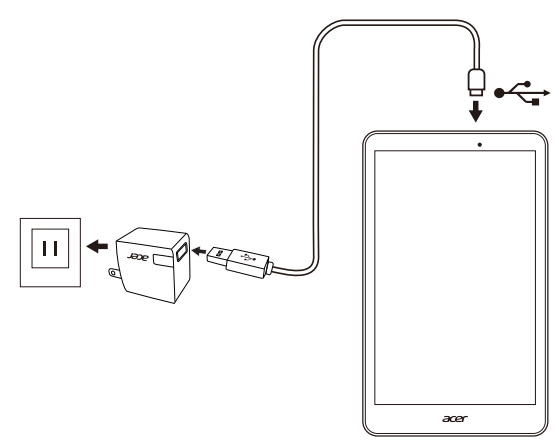

#### Внимание

Используйте блоки питания Acer только для зарядки планшета.

#### Примечание

Во время зарядки или при длительном использовании поверхность планшетного ПК нагревается. Это нормальное явление.

# Первое включение

Чтобы включить планшетный ПК, нажмите и удерживайте кнопку питания, пока не увидите логотип Acer. Подождите, пока планшетный ПК загрузится. Затем, ответив на несколько вопросов, вы сможете начать работу с планшетным ПК.

Чтобы начать, нажмите ваш вариант языка и затем нажмите стрелку. Выполните остальные указания, отображаемые на экране.

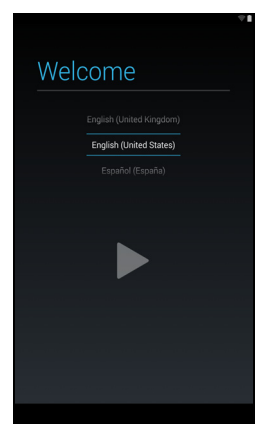

Если экран планшетного ПК погас, это значит, что он перешел в режим сна. Чтобы вывести его из режима сна, кратковременно нажмите кнопку питания. См. "Вывод планшетного ПК из режима сна" на стр. 22 для получения дополнительной информации.

## Создание и использование аккаунта Google

При наличии доступа к Интернету планшетный ПК позволяет синхронизировать информацию с аккаунтом Google.

Во время настройки можно создать или указать аккаунт, который будет использоваться для синхронизации списка контактов, электронной почты, календаря и других данных. Если у вас еще нет доступа к Интернету или вы не хотите использовать эту функцию, то нажмите [Skip] (Пропустить).

### Важно

Вход в аккаунт Google нужен для использования служб Gmail, Hangouts, Календарь Google и других программ Google; для загрузки программ или медиафайлов с веб-сайта Google Play; для резервного копирования настроек на серверах Google и для использования других полезных сервисов Google в планшетном ПК.

Если необходимо восстановить имеющиеся настройки с другого устройства, работающего на платформе Android 2.0 (или более новой версии), во время установки выполните вход в аккаунт Google. Не нужно ждать завершения установки, иначе восстановить настройки будут нельзя.

Если у вас есть разные аккаунты Google, например, отдельные аккаунты для личных и деловых контактов, то открывать и синхронизировать их можно в разделе "Настройки аккаунтов". См. "Разные аккаунты Google" на стр. 50

## Использование сенсорного экрана

Для выбора элементов и ввода информации в планшетном ПК используется сенсорный экран. Нажимайте экран пальцем.

Нажатие. Для открытия элементов и выбора параметров нажмите экран один раз.

Перетаскивание. Для выделения текста и изображений проведите по экрану, не отпуская палец.

**Нажатие и удержание**. Нажмите и удерживайте элемент, чтобы просмотреть список доступных для него действий. В открывшемся контекстном меню выберите подходящее действие.

Прокрутка. Для прокрутки вверх или вниз по экрану проведите пальцем по экрану в нужном направлении.

# Начальный экран

При запуске планшетного ПК или его выводе из режима энергосбережения открывается Начальный экран. Этот экран позволяет получить быстрый доступ к информации, а простые элементы управления с виджетами или ярлыками необходимы для перехода к приложениям. Виджеты показывают различную информацию (например, время погоду), предлагают И дополнительные элементы управления и обеспечивают прямой приложениям. Некоторые виджеты доступ к изначально -установлены в планшетном ПК, а другие можно загрузить с вебсайта Google Play.

Начальный экран изначально содержит некоторые полезные органы управления и сведения.

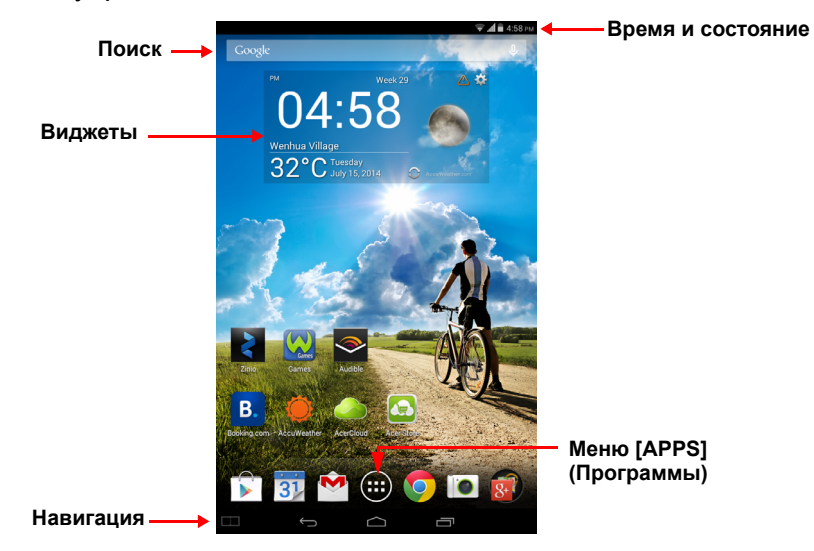

При включенной функции авторотации начальный экран планшета может принимать горизонтальный вид.

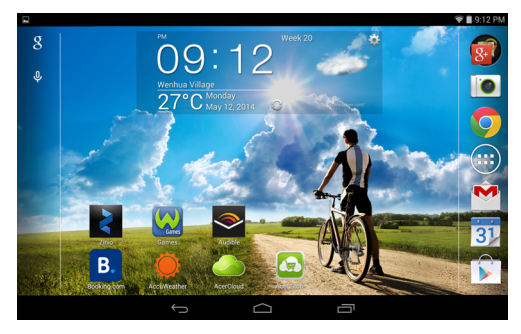

## Поиск

Чтобы найти программы, файлы или информацию в Интернете, нажмите значок **Google** в верхнем левом углу.

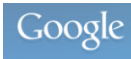

Введите искомый текст. Нажмите для поиска в интернете или нажмите и выберите один из предложенных вариантов, приложений или файлов из списка.

Для поиска или просмотра веб-сайтов в Интернете нужно подключиться к сотовой сети передачи данных или беспроводной сети. См. "Работа в сети" на стр. 26.

Можно также выполнить поиск с помощью Google Поиска. В окне поиска нажмите кнопку **Назад**, чтобы скрыть клавиатуру. Затем нажмите значок **Меню > Настройки > Поиск на планшетном ПК**. Выберите приложения для поиска в Google Поиске.

#### Голосовой поиск

Если доступна функция голосового поиска, то нажмите значок микрофона и произнесите текст поискового запроса. См. "Голосовой поиск" на стр. 29.

# Навигация

КомуДля навигации по меню и параметрам используйте три (или более) значка снизу.

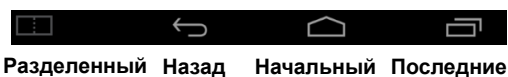

#### <u>Разделенный экран</u>

Когда приложение открыто, коснитесь этого значка, чтобы разделить экран на две панели и работать в двух приложениях Повторно одновременно. коснитесь этого значка. чтобы отключить режим разделенного экрана. Для включения И отключения режима разделенного экрана, а также перехода к его настройкам в меню [Apps] (Программы) > выберите [Settings] (Настройки)> [Split Screen] (Разделенный экран).

экран

#### <u>Назад</u>

Нажмите этот значок для перехода на предыдущую страницу или на один уровень вверх в меню. В некоторых случаях вместо этого значка может отображаться значок *Скрыть* (например, если показана клавиатура или список недавно открывавшихся программ).

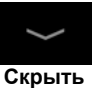

#### <u>Начальный</u>

Нажмите этот значок, чтобы сразу перейти на Начальный экран.

#### Последние

Нажмите этот значок, чтобы просмотреть список недавно открывавшихся приложений. Чтобы открыть приложение, нажмите его значок, или нажмите в любом месте экрана, чтобы вернуться на Начальный экран.

# Расширенный Начальный экран

левую Начальный экран выходит правую границы за И первоначального Начального экрана И предоставляет добавления дополнительное место для виджетов или упорядочивания ярлыков. Для просмотра расширенного Начального экрана проведите влево или вправо.

Этот экран состоит из пяти страниц: исходной страницы, а также еще двух страниц слева и двух страниц справа. См. "Настройка Начального экрана" на стр. 18 для получения информации об изменении или добавлении виджетов на любом из экранов.

#### Меню программ

В меню *Application* (или *APPS*) (Программы) отображаются приложения и виджеты, доступные на планшете.

Программы отображаются в алфавитном порядке. Проведите по экрану влево, чтобы увидеть другие программы. последней Дойдя до страницы программ, проведите влево, чтобы увидеть виджеты, доступные в вашем планшетном ПК. См. "Настройка Начального экрана" на стр. 18.

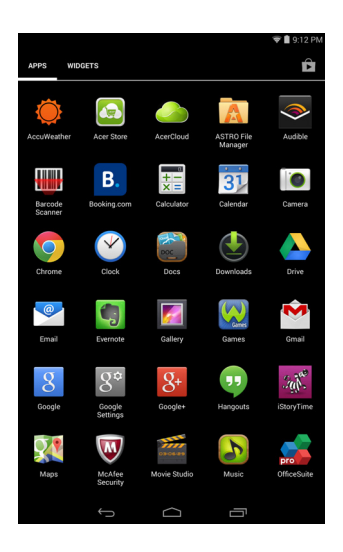

#### Добавление программ на Начальный экран

Нажмите и удерживайте значок, чтобы добавить ярлык на один из Начальных экранов. После выбора этого значка откроется Начальный экран. Выбранный значок можно перетащить на любой расширенный Начальный экран.

## Область уведомлений и статусов

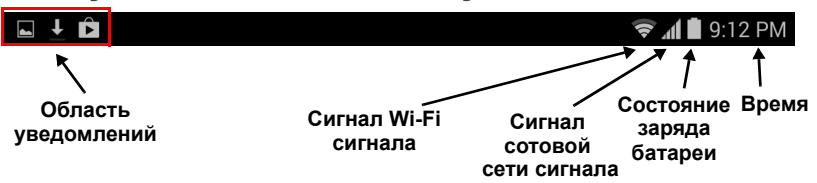

В верхней части экрана отображаются значки состояния и уведомлений. В верхней правой области экрана отображается различная информация, например, время, заряд и уровень сигнала. В верхней левой области экрана отображаются значки событий, такие как уведомление о новом сообщении.

Проведите по экрану вниз из верхней левой части экрана, чтобы отобразить детали уведомления, такие как текущие загрузки, а также элементы управления мультимедиа (например, "Воспроизвести/приостановить" и "Следующая дорожка") во время воспроизведения музыки. Проведите по экрану вниз из верхней правой части экрана, чтобы отобразить Quick Settings (Быстрые настройки).

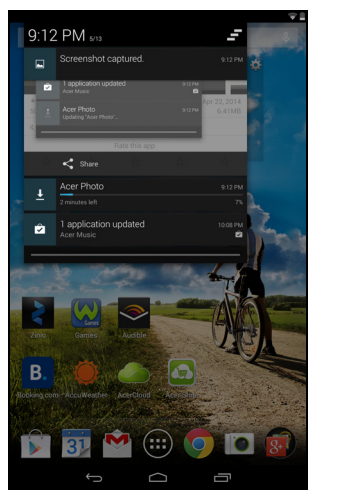

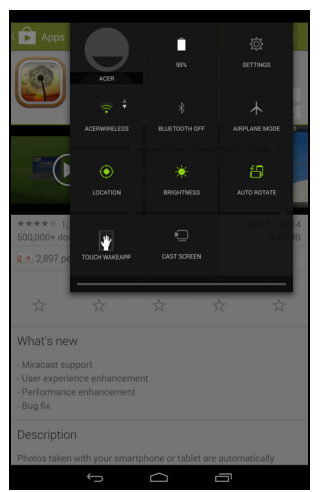

Значки быстрых настроек

#### Примечание

При активации большинство значков быстрых настроек меняет цвет на зеленый.

| Значок | Имя       | Описание                                                                                                    |
|--------|-----------|----------------------------------------------------------------------------------------------------|
| ۹.     | Состояние | Показывает уровень заряда батареи. Нажмите<br>для просмотра дополнительной информации<br>о времени работы батареи. |
| Ś      | Настройки | Нажмите для просмотра меню настроек<br>устройства.                                                                 |

| Значок               | Имя                                   | Описание                                                                                                    |
|----------------------|---------------------------------------|----------------------------------------------------------------------------------------------------|
| (((•                 | Wi-Fi                                 | Нажмите для включения и отключения сети<br>Wi-Fi (количество делений соответствует<br>уровню силы сигнала). Маленькие стрелки<br>"вверх" и "вниз" означают получение и<br>отправку информации, соответственно.<br>Нажмите и удерживайте для просмотра<br>настроек сети Wi-Fi. |
| *                    | Bluetooth                             | Нажмите для включения и выключения модуля Bluetooth. Нажмите и удерживайте для просмотра настроек Bluetooth.                                                                                                    |
|                      | Режим полета                          | Нажмите для включения и выключения<br>режима "в самолете". При включении этого<br>режима все беспроводные соединения<br>отключаются.                                                                                                    |
| •                    | Местоположе<br>ние                    | Нажмите для включения и отключения служб<br>локализации устройства. Нажмите и<br>удерживайте для просмотра настроек служб<br>локализации.                                                                                                    |
| $\downarrow\uparrow$ | Подключение<br>для передачи<br>данных | Нажмите для включения и отключения передачи данных на устройстве.                                                                                                    |
|                      | Яркость                               | Нажмите для изменения яркости экрана (кнопки всегда остаются зелеными).                                                                                                    |
|                      | Авторотация                           | Нажмите для включения и отключения автоматического поворота экрана.                                                                                                    |
|                      | Touch<br>WakeApp                      | Нажмите, чтобы открыть меню настроек Acer<br>Touch WakeApp.                                                                                                    |

| Значок | Имя                | Описание                                                                                                    |
|--------|--------------------|----------------------------------------------------------------------------------------------------|
|        | Передача<br>экрана | Нажмите для подключения и отображения<br>списка связанных устройств. Нажмите на<br>нужное устройство для подключения к нему.<br>Если вы используете устройство в первый раз,<br>нажмите <b>Cast screen</b> (Передать экран), а<br>затем нажмите <b>Settings</b> (Настройки). Нажмите<br>и удерживайте для просмотра настроек<br>Bluetooth. |

#### Примечание

Если аккумулятор вашего устройства нагреется слишком сильно, то появится уведомление с предложением выключить устройство. Если вы его не выключите, то оно выключится автоматически.

## Настройка Начального экрана

Начальный экран можно настроить в соответствии с вашими индивидуальными предпочтениями, добавив или удалив ярлыки программ или виджеты либо изменив фоновое изображение.

#### Добавление и удаление ярлыков и виджетов

Чтобы добавить ярлыки или виджеты, нажмите значок Программы внизу посередине Начального экрана.

Меню Программы содержит список ярлыков программ, которые можно перетащить на Начальный экран.

Нажмите **Виджеты**, чтобы увидеть минипрограммы и ссылки (например, пользовательские ярлыки, контакты или закладки), которые можно добавить на Начальный экран. Виджеты — это небольшие программы, отображающие непрерывно обновляемую информацию, или ярлыки для быстрого запуска программ или специальных функций.

Чтобы переместить программу или виджет на Начальный экран, нажмите и удерживайте элемент, пока он не будет выбран. Откроется Начальный экран. Перетащите этот элемент на любое свободное место на экране. Чтобы просмотреть сведения о программе или виджете, перетащите его на значок *Арр info* (Информация о приложении) в верхней части экрана. Чтобы переместить элемент на другой Начальный экран, перетащите его на край экрана, и Начальный экран переключится на экран в этом направлении. Поместив элемент на нужное место, отпустите его.

#### Изменение размера виджета

Большинство виджетов можно сделать крупнее, чтобы увеличить место для отображения важной информации. Поместите виджет на *Начальный экран*, затем выберите его, нажав и удерживая виджет. Появятся четыре круга, по одному с каждой стороны; нажмите и перетащите круг для изменения размера виджета. Для завершения нажмите **Назад**.

Примечание

Не все виджеты допускают изменение размера.

Удаление элемента с Начального экрана

Чтобы удалить элемент с Начального экрана, кажмите и удерживайте этот элемент, пока вверху экрана не появится панель **Удалить**. Перетащите элемент на панель **Удалить**.

# Изменение фонового изображения Начального экрана

Нажмите и удерживайте любое свободное место на Начальном экране. Можно выбрать изображения из набора заранее сформатированных фоновых рисунков, изображения из Галереи или Фото, выбранные фоновые рисунки, Анимированные или интерактивные фоновые рисунки.

# Экранная клавиатура

При нажатии текстового окна для ввода текста появляется экранная клавиатура. Для ввода текста нажимайте клавиши.

| avel                                  |              |           |            |       |
|---------------------------------------|--------------|-----------|------------|-------|
| Home   Ac                             | per<br>on he |           |            |       |
| acer supp                             | ort          |           |            | 7     |
| acer drive                            | rs           |           |            | 7     |
| Acer Wo                               |              |           |            | enion |
| Acer Offic                            | .e           |           |            |       |
| AcerCloud                             | 4            |           |            |       |
| Acer Store                            |              |           |            |       |
| Search Ta                             | iblet        |           |            |       |
|                                       | e r t        | l v u     | i o        | p 4   |
| q w<br>a s                            | d f          | g h       | jk         | ۱ ۹   |
| qw<br>as<br>ûz                        | d f<br>x c v | gh<br>/bn | jk<br>m!   | ।     |
| q w<br>a s<br><del>û</del> z<br>123 ± | d f<br>x c v | gh<br>/bn | j k<br>m ! | I Q   |

#### Примечание

Раскладка клавиатуры немного изменяется в зависимости от программы и информации, которую нужно ввести.

Нажмите кнопку **?123**, чтобы показать цифры и специальные символы, а затем нажмите клавишу ~\{, чтобы показать дополнительные символы. Нажмите и удерживайте клавишу, чтобы выбрать альтернативные символы (если есть для этой клавиши), например, буквы с диакритическими знаками, или соответствующие символы.

## Изменение настроек клавиатуры Google

Чтобы изменить язык клавиатуры или другие параметры, ᅷ нажмите клавишу Параметры ввода, затем выберите Языки ввода или Настройки клавиатуры Google. В число этих настроек входят автоисправление ошибок и звуки приложений клавиатуры. клавиатуре некоторых Ha отображаются символы голосового поиска вместо клавиши выбора параметров ввода. Нажмите и удерживайте символ голосового поиска для отображения клавиши выбора параметров ввода.

#### Предиктивный ввод текста и автоисправление ошибок

Клавиатура Google позволяет вводить текст в предиктивном режиме. При вводе букв над клавиатурой будет отображаться список подходящих слов, соответствующих нажатым буквам, или наиболее близкие варианты. Этот список будет сужаться по мере нажатия букв. Если будет показано нужное слово, то нажмите его, чтобы вставить в текст.

Чтобы для клавиатуры Google включить или выключить режим предиктивного ввода текста, нажмите клавишу Параметры ввода и затем Настройки клавиатуры Google. Нажмите Автоисправление или Показывать предлагаемые исправления и выберите один из вариантов.

# Редактирование текста

В некоторых программах можно выделять и редактировать текст, например, при вводе в текстовое поле. Выделенный текст можно вырезать или копировать для последующей вставки в той же самой или другой программе.

#### Примечание

Некоторые программы не поддерживают выделение текста или поддерживают только в определенных областях. Другие программы могут предлагать специальные команды для выделения текста.

#### Выделение текста

Чтобы выделить текст для вырезки, копирования, удаления или замены, выполните следующие действия.

- 1. Нажмите текст, который хотите выделить. Если текст можно выделить, то курсор вставляется под этим текстом.
- 2. Нажмите и удерживайте текст или слово, которое хотите выделить. Выделенный текст будет подсвечен, при этом с каждого края выделения будет показана скобка.
- 3. Перетащите любую из этих скобок, чтобы расширить или сузить выделенный текст, или нажмите **Выделить все**.
- 4. Чтобы вырезать или скопировать текст, нажмите кнопку Вырезать или Копировать.

# Вставка текста

Чтобы ввести новый текст или добавить текст, который вы скопировали, выполните следующие действия.

- 1. Нажмите поле, в которое требуется ввести текст. Если текст можно выделить, то курсор вставляется под этим текстом. Чтобы заменить слово, дважды нажмите его. В обоих случаях при копировании текста отобразится кнопка Вставить.
- 2. Если курсор не на месте, то перетащите его на нужное место.

| PASTE       | × |
|-------------|---|
| acer        | Γ |
| Home   Acer |   |

3. Измените текст, добавляя или удаляя слова или при помощи кнопки Вставить.

# Вывод планшетного ПК из режима сна

Если экран выключен и планшетный ПК не реагирует на нажатия кнопок на экране, то это значит, что планшетный ПК заблокирован и находится в режиме сна.

Чтобы вывести планшетный ПК из режима сна, нажмите кнопку питания. В планшетном ПК откроется экран Блокировка. Чтобы разблокировать экран, нажмите значок замка и передвиньте его в правую сторону круга.

#### Способы защиты

Для дополнительной защиты можно установить пароль или число, которые нужно будет вводить для доступа к планшетному ПК, либо графический ключ разблокировки (набор точек, которые нужно нажать в определенной последовательности). Откройте Начальный экран и нажмите Программы > Настройки > Безопасность > Экран блокировки. Если забудете графический ключ разблокировки, то см. раздел Графический ключ разблокировки на стр. 55.

# Завершение работы планшетного ПК

Если не собираетесь пользоваться планшетным ПК долгое время, то выключайте его, чтобы сэкономить заряд аккумулятора. Чтобы выключить планшетный ПК (даже если он заблокирован), нажмите и 1 секунду удерживайте нажатой кнопку питания. Нажмите **Выкл. питание** и подтвердите завершение работы. Чтобы принудительно завершить работу, нажмите и 4 секунды удерживайте нажатой кнопку питания.

# Подключение устройств к планшетному ПК

# Подключение к источнику питания перем. тока

См. "Зарядка аккумулятора планшетного ПК" на стр. 8

# Установка карты microSD

Чтобы увеличить объем памяти в устройстве, можно установить карту microSD. Карту microSD нужно полностью вставить в ее гнездо.

#### Примечание

Ваш планшетный ПК поддерживает только карты microSD, использующие файловую систему FAT, FAT32, exFAT и NFTS.

Чтобы проверить емкость карты памяти, откройте раздел Внешняя карта SD, нажав Программы > Настройки > Память.

# Перенос файлов между планшетным ПК и компьютером

Доступ к вашему планшетному ПК и любым подключенным накопителям возможен с компьютера через USB-подключение.

# Подключение к ПК в режиме USB-накопителя

Для передачи данных между устройством и компьютером (с карты памяти microSD или внутренней памяти устройства) необходимо подключить устройство к ПК с помощью прилагаемого USB-кабеля.

1. Вставьте штекер USB-кабеля синхронизации в разъем micro USB вашего устройства.

2. Подключите другой штекер USB-кабеля к свободному порту USB компьютера.

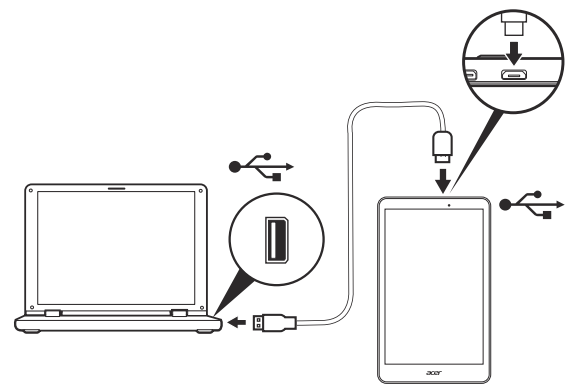

3. Проведите пальцем по области уведомлений в верхнем левом углу и нажмите **Использовать как устройство мультимедиа**, чтобы использовать устройство одним из следующих способов: *Устройство мультимедиа (МТР)* (по умолчанию) или *Камера (РТР)*.

Теперь ваше устройство отображается в качестве диска в файловом проводнике компьютера.

# Подключение Bluetooth-устройств

Поддерживаются только стереогарнитуры A2DP (только воспроизведение, без микрофона). Проверьте наличие обновлений ПО планшетного ПК, которые могут дополнительно обеспечить поддержку других устройств Bluetooth.

Чтобы настроить параметры Bluetooth, нажмите **Программы** > **Настройки**, затем в разделе *Беспр. устройства и сети* нажмите Bluetooth.

Включите Bluetooth и нажмите **Поиск устройств**, чтобы найти соседние устройства.

## Принадлежности

Полный перечень принадлежностей см. на веб-сайте store.acer.com.

# Работа в сети

# Управление подключениями Wi-Fi

Если ПΚ при первом включении планшетного вы не подключились к сети Wi-Fi или хотите подключиться к новой сети, то для управления настройками подключения нажмите Программы > Настройки > Wi-Fi. Если индикатор Wi-Fi не горит, нажмите переключатель Wi-Fi, чтобы перевести его в то положение Вкл., и подождите, пока планшетный ПК обнаружит доступные сети. Нажмите имя вашей сети и введите пароль, если требуется.

Или из верхнего правого угла проведите по экрану вниз, чтобы открыть меню *Quick Settings* (Быстрые настройки), и нажмите кнопку Wi-Fi, чтобы включить или отключить подключение Wi-Fi.

# Просмотр веб-сайтов в Интернете

Для просмотра веб-сайтов в Интернете планшетный ПК должен быть подключен к сети, имеющей выход в Интернет.

## Обозреватель

Чтобы начать обзор, нажмите значок **Chrome** на Начальном экране или откройте меню программ и выберите **Chrome**. Чтобы ввести адрес веб-сайта, нажмите адресную строку вверху страницы. С клавиатуры введите адрес и нажмите **Перейти**.

браузера Для перехода истории К стрелки назад. нажмите вперед И строкой расположенные рядом CO поиска. Чтобы обновить веб-страницу, обновления. нажмите значок расположенный между строкой поиска и стрелками истории браузера. Чтобы просмотреть закладки. изменить

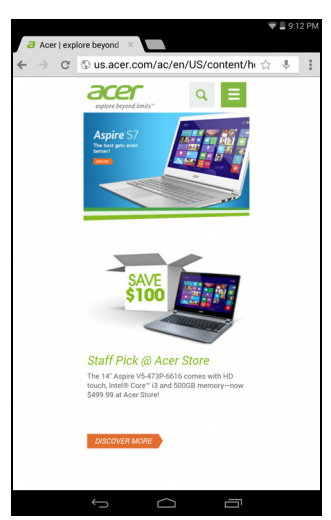

настройки браузера и выполнить другие действия, нажмите значок **Menu** (Меню).

В Chrome можно открывать несколько вкладок. Когда страница открыта, нажмите небольшую кнопку **Новая вкладка**. Для переключения между страницами нажмите одну из открытых вкладок вверху экрана.

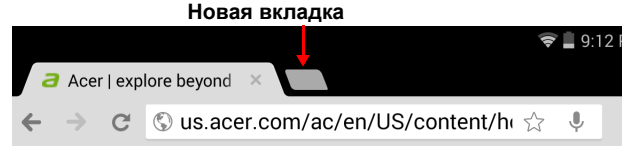

Чтобы сделать страницу крупнее или мельче, используйте "щипки". Нажмите и удерживайте элемент на странице, чтобы открыть контекстное меню.

# Настройка программы Етаіl (Эл. почта)

Программа *Email* (Эл. почта) обеспечивает доступ к почтовым ящикам на сайтах большинства популярных служб электронной почты. Большинство учетных записей можно настроить за два шага. Чтобы настроить доступ к электронной почте, нажмите **APPS** (Программы), а затем нажмите **Email** (Эл. почта).

Введите адрес электронной почты и пароль и нажмите **Ручная** настройка, чтобы вручную ввести значения параметров. Или нажмите **Далее**, чтобы завершить настройку.

Реализованная в планшетном ПК функция комбинированной папки входящей почты позволяет в одном окне Входящие просматривать сообщения эл. почты нескольких учетных записей.

# Сервисы Google

#### Примечание

В некоторых странах и регионах приложения могут быть недоступны.

Перед использованием сервисов Google требуется активировать аккаунт Google. При первом использовании сервисов Google требуется прочитать и принять Условия использования.

Содержимое и оформление Google Play зависит от региона. Например, в некоторых странах можно просматривать и покупать фильмы, книги, журналы или музыку. В любое время могут добавляться новые категории или меняться порядок навигации по службе Google Play.

# Настройка эл. почты Google

1. Подключите планшетный ПК к Интернету.

2. Нажмите меню APPS (Программы) и затем Gmail.

Если при первом включении планшетного ПК вы не ввели адрес аккаунта Gmail и пароль, то выполните инструкции, показанные на экране.

Создание электронного письма

- 1. Подключите планшетный ПК к Интернету.
- 2. Нажмите меню APPS (Программы) и затем Gmail.
- 3. Нажмите 📉
- 4. Введите адрес эл. почты получателя, тему и напишите текст сообщения.
- 5. Закончив создание сообщения, нажмите > SEND.

## Голосовой поиск

#### Примечание

Голосовой поиск доступен только в некоторых странах.

Голосовое управление позволяет отправлять сообщения электронной почты, находить маршруты к нужным местам, вести поиск в Интернете и даже отправлять самому себе голосовые заметки. Чтобы осуществить голосовой поиск, в Chrome нажмите значок микрофона в адресной строке. Когда на экране появится предложение **Говорите**, сформулируйте свою команду или запрос, а затем нажмите на красный микрофон. Команда отобразится в поле поиска. Нажмите **Перейти** на клавиатуре, чтобы выполнить команду или запрос.

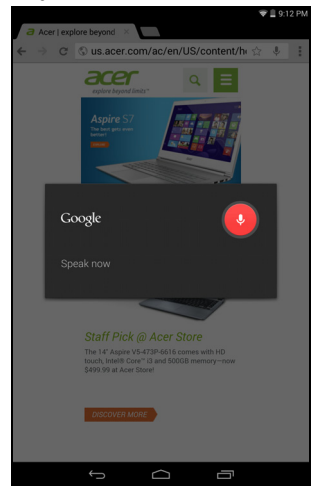

# Магазин Play

На Начальном экране или в меню программ нажмите **Play Store** (Магазин Play) или меню *APPS* (Программы), чтобы открыть *Google Play*. Здесь можно загрузить множество дополнительных программ и приложений, расширяющих возможности вашего планшетного ПК.

Предлагаемые на веб-сайте Google Play приложения можно просматривать по категориям или нажать значок поиска, чтобы найти конкретное приложение.

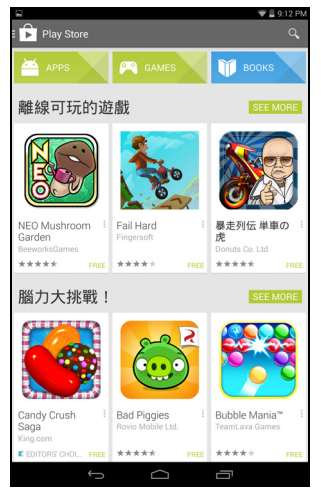

Для максимальной эффективности работы советуем не загружать приложения, использующие 3D-графику.

Выбрав нужную программу, нажмите кнопку **Установить**, чтобы загрузить и установить эту программу. В уведомлении на экране будет указано, доступ к каким службам (контактные сведения, подключение к беспроводной сети, GPS и т.п.) требует эта программа для правильной работы. Если ни одна из этих служб не кажется вам подозрительной, то нажмите **Принять и загрузить**, чтобы продолжить установку. Контролировать ход загрузки можно как на странице приложения, так и в области уведомлений планшетного ПК.

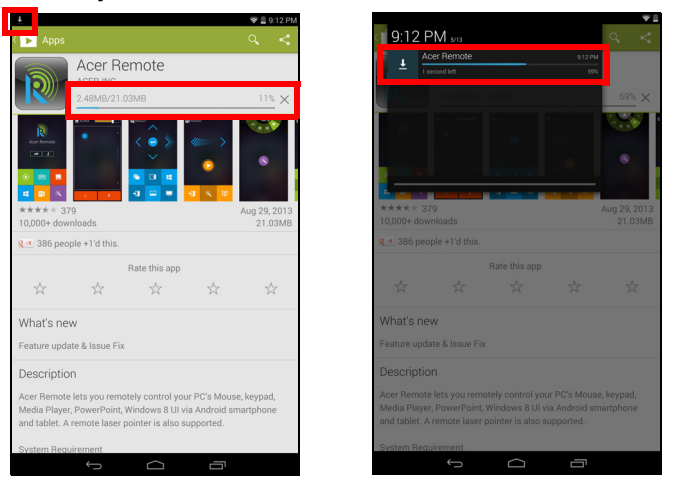

#### Важно

Некоторые приложения могут предлагаться за плату, и перед загрузкой их будет нужно оплатить. Чтобы оплатить эти приложения, нужно создать аккаунт Google Кошелек.

#### Использование загруженных программ

После загрузки и установки приложение появится в меню программ в разделах Программы или Виджеты.

Некоторые приложения можно установить и как приложение, и как виджет, либо только как виджет (без значка приложения). См. "Настройка Начального экрана" на стр. 18.

#### Удаление загруженных программ

После загрузки и установки приложение можно удалить, перейдя в **Программы > Настройки > Программы**, затем выбрать приложение, которое требуется удалить и нажать кнопку **Удалить**. Удаление значка приложения с Начального экрана удаляет только его ярлык.

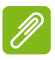

#### Примечание

Предустановленные приложения удалить нельзя.

# **Google Hangouts**

Чтобы открыть Google Hangouts, в меню программ нажмите **Hangouts**. Здесь показан список ваших контактов, подключенных к службам Google Hangouts. Нажмите контакт, чтобы начать беседу с ним. После установления соединения вы сможете начать сеанс видеосвязи.

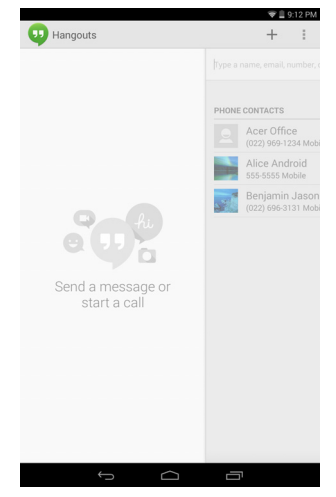

# Воспроизведение музыки

# Воспроизведение мультимедийных файлов

В планшетном ПК изначально установлены различные программы, которые можно использовать для воспроизведения мультимедийных файлов.

#### Примечание

Параметры воспроизведения Google Play Музыки зависят от региона. В некоторых регионах Google Play Музыку можно использовать в качестве облачного хранилища для личной коллекции музыки и получать к ней доступ с любых устройств. После обновления сервиса способ навигации по этим приложениям мультимедиа может измениться.

### Воспроизвести музыку

Используйте приложение **Воспроизвести музыку** для прослушивания музыкальных и других аудиофайлов, которые загружаете или копируете с компьютера, USBустройства, накопителя и т. п.

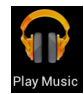

Чтобы открыть это приложение, нажмите Программы > Воспроизвести музыку.

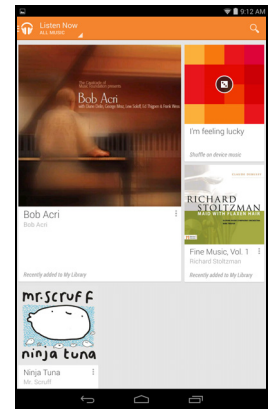

Проведите вниз по экрану в области слева (или нажмите на значок наушников в верхнем левом углу экрана), чтобы появилось меню. Меню состоит из следующих пунктов: Listen Now (Слушать сейчас), My Library (Моя библиотека), Playlists (Плейлисты), Setttings (Настройки), Help (Справка) и Send feedback (Обратная связь). Во время воспроизведения музыки можно вернуться на начальную страницу. В строке уведомления отображается текущая композиция и основные элементы управления воспроизведением. См. "Область уведомлений и статусов" на стр. 15.

# УПРАВЛЕНИЕ ЛЮДЬМИ И КОНТАКТАМИ

В планшетном ПК есть адресная книга, позволяющая сохранять контакты во внутренней памяти, на SIM-карте или в вашей учетной записи Google.

Чтобы просмотреть контакты, в меню программ нажмите Люди.

Если в планшетном ПК не сохранены данные контактов, то можно провести синхронизацию с контактами в вашей учетной записи Google, импортировать контакты из файла данных о контактах (vCard или csv) или добавить новый контакт.

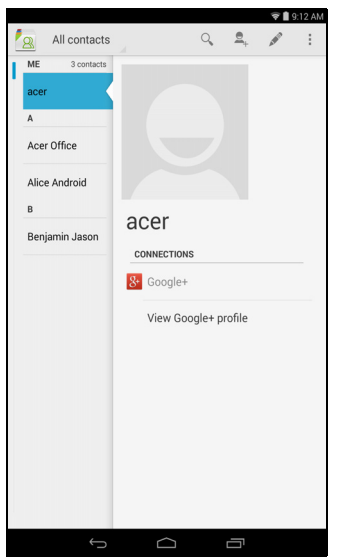

Если вы активировали учетную запись Google, содержащую контакты, то ваши контакты будут синхронизированы автоматически. См. "Синхронизация" на стр. 49.

## Импортирование контактов

Нажмите кнопку **Меню** и выберите **Импортировать экспортировать > Импортировать из памяти**. Будет выполнена загрузка контактов на планшетный ПК.

# Добавление нового контакта

Чтобы добавить новый контакт, нажмите \_\_\_\_. Если у вас несколько учетных записей, то укажите, в какую учетную запись нужно сохранять контакты. Контакт будет синхронизирован с этой учетной записью.

Теперь можно изменить данные нового контакта.

# Изменение сведений о контакте

Откройте новый контакт, чтобы ввести сведения о нем. Чтобы изменить уже существующий контакт, выберите контакт из списка слева на Начальном экране. Затем нажмите *[...]*. Нажмите соответствующее текстовое поле и введите нужные сведения.

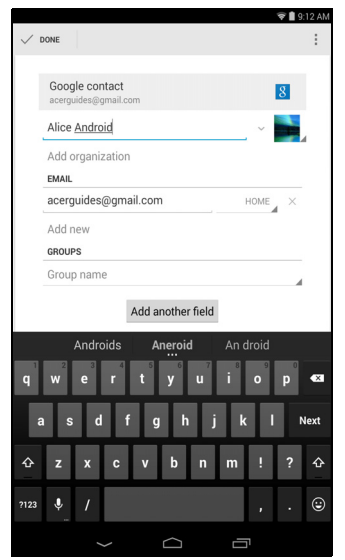

Нажмите стрелку рядом с полем имени, чтобы просмотреть параметры, например, добавление префикса имени или произношение имени.

Чтобы ввести несколько записей, например, номер мобильного телефона и номер домашнего телефона, нажмите **Добавить** и добавьте вторую запись. Чтобы удалить запись, нажмите **X**.

Чтобы добавить другие категории, нажмите **Добавить другое** поле.

Чтобы присвоить контакту изображение, нажмите силуэт и выберите подходящее изображение из галереи изображений в планшетном ПК (в ответ на запрос выберите **Выбрать снимок из Галереи**). Можно также сделать новый снимок и обрезать его.

Чтобы завершить настройку и сохранить контакт, нажмите **Готово** (в верхнем левом углу).

#### Примечание

Настройте каждый номер телефона в соответствии с типом сети, так как от этого могут зависеть некоторые функции. Например, некоторые приложения распознают только "мобильные" номера, так как для работы им требуются функции, доступные только в сети мобильной связи.

#### Открытие контакта

Чтобы просмотреть информацию, сохраненную для контакта, в списке слева нажмите имя контакта.

Нажмите запись (например, адрес электронной почты), чтобы открыть приложение, сопоставленное этому типу записи. Например, нажмите на адрес электронной почты, чтобы открыть приложение **Email**.

#### Помеченные контакты

Чтобы быстро открывать избранные контакты, пометьте их *звездочкой*. Сначала откройте контакт, затем нажмите звездочку рядом с именем этого контакта. Нажмите **Все контакты** и выберите **Избранное**, чтобы показать только избранные контакты.

#### Изменение сведений о контакте в компьютере

Если вы синхронизировали контакты с аккаунтом Google, то открывать список контактов и вносить изменения в него можно с компьютера. На компьютере откройте веб-браузер и перейдите на сайт **contacts.google.com**. Войдите в свой аккаунт, затем выберите и измените контакты в списке; при следующей синхронизации планшетного ПК с компьютером эти изменения будут применены также к списку контактов в планшетном ПК.

#### Важно

Перед внесением любых изменений сделайте резервную копию контактов. Нажмите кнопку *Меню* и выберите Импортировать/Экспортировать. После этого можно будет экспортировать ваш список контактов во внутреннюю память планшетного ПК или выбрать другие варианты в зависимости от установленных приложений.

# Фото- и видеосъемка

Планшетный ПК оснащен двумя цифровыми камерами: одна на передней панели, другая на задней панели. В этом разделе описывается весь процесс фото- и видеосъемки с помощью планшетного ПК.

#### Примечание

Перед использованием камеры рекомендуется вставить карту microSD в гнездо для карты microSD. Учтите, что сохранять фотографии и видеозаписи можно только во внутренней памяти или на карте microSD, а не на внешнем USBнакопителе.

Для активации фото- или видеокамеры нажмите **APPS** (Программы), а затем нажмите **Camera** (Камера).

# Значки и индикаторы фотокамеры и видеокамеры

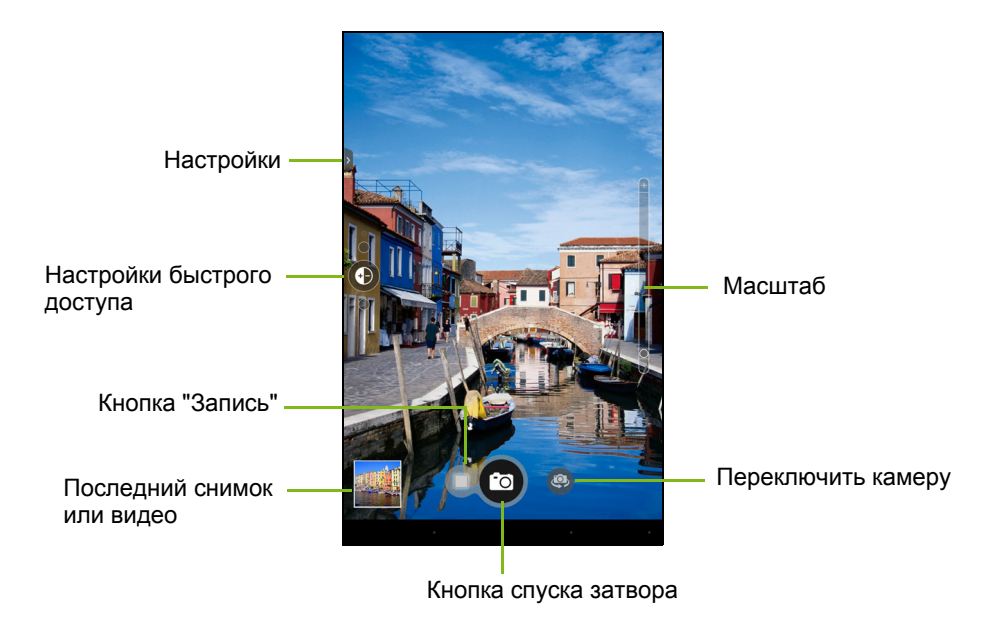

С помощью элементов управления в левой части экрана можно изменять настройки окна камеры. С помощью элементов управления в нижней части экрана можно делать снимки, выбрать фотокамеру или видеокамеру, а также просмотреть последний снимок или видео. Элемент управления масштабом находится справа.

Нажмите кнопку **Запись**, видеокамера начнет запись. В процессе записи нельзя менять настройки камеры/видеокамеры, но можно делать снимки. Нажмите кнопку **Остановить**, чтобы остановить запись.

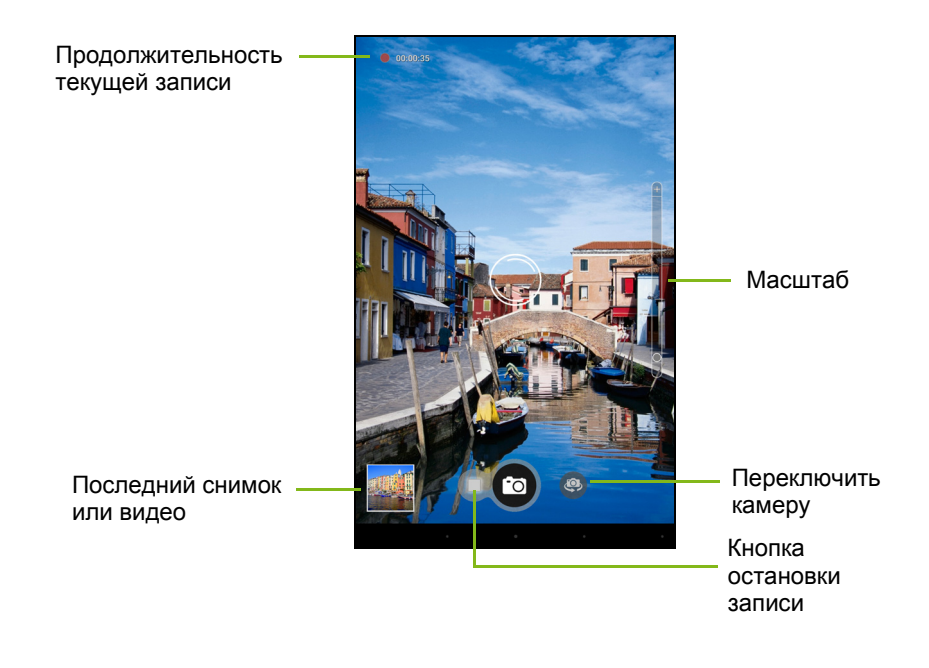

# Настройки

| Настройки           | Описание                                                                                                    |
|---------------------|----------------------------------------------------------------------------------------------------|
| Настройки<br>камеры | <ul> <li>Описание</li> <li>Коллаж: Выберите шаблон для создания коллажа из фотографий.</li> <li>Режим захвата: Измените способ съемки фотографий. Выберите один из режимов: Normal (Стандартный), Continuous shooting (Непрерывная съемка), Presentation capturing (Презентация) или Panorama (Панорама).</li> <li>Режим съемки: Выберите режим съемки. Выберите один из следующих режимов: None (Нет), Barcode (Штрихкод), Fireworks (Фейерверк), Landscape (Ландшафт), Night (Ночная съемка), Night portrait (Ночная портретная съемка), Portrait (Портрет) или Sports (Спорт).</li> <li>Эффект: Добавьте интересные эффекты. Выберите один из следующих режимов: None (Нет), Monochrome (Монохромный), Negative (Негатив) или Sepia (Сепия).</li> <li>Баланс белого: Изменение цветового баланса в соответствии с освещенностью. Выберите один из следующих режимов: Auto (Авто), Daylight (Дневной свет), Cloudy (Облачность), Fluorescent lamp (Лампа дневного света) или Incandescent (Лампа накаливания).</li> <li>Таймер: Установите автоматический таймер на 3, 5, 10 или 15 секунд.</li> <li>Выдержка (EV): Увеличение или уменьшение значения выдержки изображения: -2, -1, 0, +1, +2.</li> <li>ISO имеет один параметр: Автоматически.</li> <li>Режимы измерения экспозиции. Измерение экспозиции. Spot (Точка) настраивает область экспозиции. Spot (Точка) настраивает экспозициинустанавливает область чувствительность по отношению к центру экрана.</li> <li>Масштаб: Настройка соотношения сторон. Выберите один из следующих режимов: Wide (Широкий) (16:9) или <i>Regular</i> (Стандартный) (4:3).</li> <li>Разрешение: Измените разрешение камеры для съемки. Выберите один из следующих реживает у Соториенает экспозиции (2560 x 1440), 2M (2048 x 1152) или 1M (1600 x 900).</li> </ul> |
|                     | происходит при прикосновеннии к экрану. Нажмите для включения и выключения режима съемки прикосновением.                                                                                                    |

| Настройки                | Описание                                                                                                    |
|--------------------------|----------------------------------------------------------------------------------------------------|
| Настройки<br>видеокамеры | <ul> <li>Интервал замедленной съемки: Установите интервал<br/>замедленной съемки длиной 1, 2, 5 или 10 секунд.</li> <li>Отключение звука при видеосъемке: Нажмите для</li> </ul>                                 |
|                          | включения и выключения звука при видеосъемке.                                                                                                    |
|                          | • Разрешение: Измените разрешение камеры для<br>видеосъемки. Выберите один из параметров: <i>Full HD</i> ,<br><i>HD</i> , <i>SD</i> или <i>Low Definition</i> (Низкое разрешение).                               |
| Общие<br>настройки       | • Хранилище-источник: Выберите место, где будут<br>храниться ваши фотографии и видеоролики. Выберите<br>один из параметров: <i>Internal storage</i> (Внутреннее<br>хранилище) или <i>SD card</i> (SD-карта).     |
|                          | <ul> <li>Местоположение: Укажите, нужно ли в сведениях об<br/>изображении сохранять данные о месте съемки (из<br/>системы GPS). При активации этой функции<br/>отображается значок спутниковой связи.</li> </ul> |
|                          | • Сетка: Включение и отключение квадратных элементов сетки 9х9.                                                                                                    |
|                          | • Учебные материалы: Нажмите для повторного просмотра учебных материалов.                                                                                                    |
|                          | • Восстановить умолчания. Сброс настроек камеры до заводских.                                                                                                    |

## Фотосъемка

- 1. Установите описанные выше параметры в соответствии с вашими предпочтениями.
- 2. Наведите камеру на объект съемки, держа планшетный ПК неподвижно.
- 3. Увеличивайте или уменьшайте масштаб с помощью ползунка.

#### Примечание

При изменении масштаба по изображению на экране нельзя судить об истинном качестве снимка.

4. Чтобы сделать фотоснимок, нажмите кнопку спуска затвора.

# Видеосъемка

- 1. Установите описанные выше параметры в соответствии с вашими предпочтениями.
- 2. Наведите камеру планшетного ПК на объект съемки и при необходимости увеличьте или уменьшите масштаб.
- 3. Чтобы начать запись, нажмите значок Запись.
- 4. Чтобы остановить запись, снова нажмите красный значок записи.

#### Примечание

Для получения сведений о поддерживаемых форматах изображений, видео и аудио, см. Поддерживаемые форматы на стр. 57

#### Просмотр фото и видео

1. После съемки фотографии и видеозаписи сохраняются автоматически, как правило, во внутреннюю память. Чтобы посмотреть их, нажмите эскиз в углу экрана. Или нажмите APPS (Программы), а затем нажмите Gallery (Галерея) и Camera (Камера). Выберите фотоснимок или видеоролик, который хотите просмотреть (видеозаписи обозначены небольшим воспроизведения). значком В меню Gallerv (Галерея) вы можете обмениваться файлами при помощи разных сервисов и редактировать изображения. Нажмите 🤜 чтобы просмотреть доступные варианты обмена файлами, или значок карандаша, чтобы отобразить нажмите варианты редактирования изображения.

# Дополнительные настройки

В меню *APPS* (Программы) выберите Settings (Настройки). Нажмите **Программы**, затем **Настройки**.

|     |                  |        | ♥ ▲ ■ 2329 |
|-----|------------------|--------|------------|
| ۲   | Settings         |        |            |
| WIF | ELESS & NETWORKS |        |            |
|     | Wi-Fi            |        |            |
|     | Bluetooth        |        | 0          |
| ٥   | Data usage       |        |            |
| DE  | More             |        |            |
|     | Sound            |        |            |
| ٢   | Display          |        |            |
|     | Split Screen     |        |            |
| 8   | Storage          |        |            |
|     | Battery          |        |            |
| ø   | Apps             |        |            |
|     | Users            |        |            |
| PEF | SONAL            |        |            |
| ٢   | Location         |        |            |
|     | Security         |        |            |
| Ħ   | Privacy          |        |            |
|     | Language & input |        |            |
|     |                  | $\Box$ |            |

# Беспр. устройства и сети

#### Активация или деактивация подключений

Нажмите **Программы** > **Настройки**, затем *Беспр. устройства и сети*. Здесь у каждого типа подключений есть переключатель ВКЛ/ВЫКЛ, управляющий этим подключением. Нажмите нужный тип подключения, чтобы настроить его параметры.

Или из верхнего правого угла проведите по экрану вниз, чтобы настроить параметры подключения.

# Настройка параметров Bluetooth

Функцию Bluetooth можно использовать для обмена данными между планшетным ПК и другими мобильными устройствами.

#### Подключения по Bluetooth

Чтобы настроить параметры Bluetooth, нажмите **Программы>** Настройки, затем в пункте *Беспр. устройства и сети* нажмите Bluetooth. Здесь можно включать или выключать функцию Bluetooth, установить имя планшетного ПК и режим видимости. Нажмите **Поиск устройств**, чтобы найти соседние устройства.

Чтобы подключиться к устройству, нажмите его в списке доступных устройств. Для установления подключения нужно будет ввести PIN-код на обоих устройствах.

#### Примечание

Поддерживаются только стереогарнитуры A2DP (только воспроизведение, без микрофона). Проверьте наличие обновлений ПО планшетного ПК, которые могут дополнительно обеспечить поддержку других устройств Bluetooth.

#### Использование данных

В разделе *Использование данных* показывается объем данных, переданных на ваш планшетный ПК (либо общий, либо для каждого приложения). Эта информация полезна, если вы ведете учет трафика.

## Перевод планшетного ПК в режим полета

Можно перейти в режим полета, чтобы отключить сетевые функции и модуль Bluetooth и использовать планшетный ПК в качестве портативного устройства во время полета. Узнайте в авиакомпании, разрешено ли это на борту самолета.

Выключайте планшетный ПК во время взлета и посадки, так как он может вызывать помехи в работе электронных систем самолета.

#### Примечание

Включенный режим полета отображается значком 🛪 в области состояния.

Чтобы включить или отключить режим полета, нажмите **Настройки**, затем в разделе *Беспр. устройства и сети* нажмите **Дополнительно... > Режим полета**.

Или из верхнего правого угла проведите по экрану вниз, чтобы включить или отключить режим полета.

## Виртуальная частная сеть (VPN)

Этот параметр позволяет вам подключаться к частной сети, например, к защищенной сети на работе или в офисе.

Чтобы добавить сеть VPN, нажмите **Настройки**, затем в разделе *Беспр. устройства и сети* нажмите **Дополнительно...** > **VPN** > +.

### Мобильные сети

Нажмите **APPS** (ПРОГРАММЫ) > **Settings** (Настройки) > **Mobile networks** (Мобильные сети), чтобы задать настройки мобильной сети.

| Элемент                         | Описание                                                                                                    |
|---------------------------------|----------------------------------------------------------------------------------------------------|
| Передача<br>данных<br>разрешена | Включение/отключение доступа к данным посредством мобильной сети.                                                         |
| Роуминг<br>данных               | Включение/отключение служб передачи данных при роуминге в других мобильных сетях.                                         |
| Режим<br>мобильной сети         | Определение приоритетного типа мобильной<br>сети для подключения: Автоматически (По<br>умолчанию), только 3G и только 2G. |
| Имена точек<br>доступа          | Редактировать точки доступа (расширенные пользовательские возможности).                                                   |
| Операторы<br>мобильной сети     | Задайте автоматическое подключение к мобильному оператору или выбор оператора вручную.                                    |

# Устройство

# Звук

Отрегулируйте громкость планшетного ПК, нажимая кнопки громкости на его боковом торце. Кроме того, в планшетном ПК можно настроить параметры звука, нажав **Программы** > **Настройки** > **Звук**.

| Элемент                              | Описание                                                                                                    |
|--------------------------------------|----------------------------------------------------------------------------------------------------|
| Громкость                            | Установка громкости для <i>Media</i> (Мультимедиа),<br><i>Notifications</i> (Уведомления), <i>Alarms</i> (Сигналы). |
| Звук<br>уведомления<br>по умолчанию  | Установка мелодии для Уведомлений.                                                                                  |
| Звуковое<br>сопровождение<br>касаний | Звуковое сопровождение нажатия элементов на экране.                                                                 |
| Звук при<br>блокировке<br>экрана     | Звуковое сопровождение блокировки и разблокировки экрана.                                                           |
| Вибрация при<br>касании              | Вибрация при нажатии программных кнопок в некоторых окнах пользовательского интерфейса.                             |

# Отображение

В планшетном ПК можно настроить параметры экрана, нажав **Программы - Настройки - Дисплей**.

| Элемент            | Описание                                                               |
|--------------------|------------------------------------------------------------------------|
| Яркость            | Регулировка яркости экрана.                                            |
| Фоновый<br>рисунок | Установка фонового изображения для<br>Начального экрана.               |
| Спящий режим       | Установка времени задержки, по истечении которого экран будет гаснуть. |

| Элемент            | Описание                                                                                                    |
|--------------------|----------------------------------------------------------------------------------------------------|
| Daydream           | Регулировка планшета, когда он подключен к<br>док-станции и/или находится в спящем режиме.                                                                                                    |
| Размер шрифта      | Установка размера шрифта (чем мельче размер,<br>тем больше текста видно; чем крупнее, тем<br>легче читать)                                                                                                    |
| Передача<br>экрана | Трансляция экрана планшета на совместимый<br>монитор или экран.<br>Перед использованием этой функции<br>необходимо подключить планшет к экрану;<br>также может потребоваться аппаратный<br>ключ. Ознакомьтесь с инструкциями для<br>подключения к экрану или аппаратному ключу. |

#### Примечание

Чтобы включить или отключить функцию поворота экрана, проведите по экрану вниз из верхнего правого угла экрана и нажмите кнопку **Автоповорот**.

# Программы

#### Закрытие программы

Чтобы закрыть активную программу, нажмите **Настройки** > **Программы**. Проведите по экрану вниз до вкладки **Запущенные** и нажмите программу, которую хотите закрыть. Чтобы закрыть программу, нажмите **Остановить**.

#### Удаление программы

Чтобы высвободить дополнительное место в памяти, можно удалять программы, установленные в планшетном ПК. В меню программ нажмите и удерживайте значок программы и затем перетащите его в область **Удалить** в верхнем левом углу экрана.

#### Примечание

Нельзя удалять программы, изначально установленные в планшетном ПК.

Другой способ: нажмите **Программы** > **Настройки** и выберите **Программы**. Нажмите программу, которую хотите удалить, нажмите **Удалить** и подтвердите удаление.

#### Важно

Удалять программы можно только в том случае, если вы знакомы с операционной системой Android.

#### Отключение программы

Вы не можете удалить предварительно загруженные программы, можете отключить их. При отключении программы не но используют системные ресурсы и не работают в фоновом Чтобы отключить программу, нажмите APPS режиме. (Программы) > Settings (Настройки) вы выберите Apps (Программы). программу, которую нужно Найдите отключить (при необходимости перейдите на вкладку ALL (BCE) для просмотра списка всех приложений, установленных на планшете) и нажмите на нее. Нажмите **Disable** (Отключить).

#### Важно

При отключении программы будут удалены все сохраненные данные (и кэш), связанных с этой программой. Удалять программы можно только в том случае, если вы знакомы с операционной системой Android.

# Личные

#### Синхронизация

В планшетном ПК можно настроить параметры синхронизации для различных программ. Можно также настроить типы синхронизируемых данных для каждого аккаунта.

программы, например, People Некоторые (Люди). Gmail и Calendar (Календарь), могут синхронизировать данные ИЗ нескольких аккаунтов. Другие синхронизируют данные только из первого аккаунта Google, в который вы вошли с планшетного ПК, ИЗ аккаунта, специально сопоставленного данной или С программой.

Для одних программ, таких как *People* (Люди) или *Calendar* (Календарь), все изменения, сделанные в планшетном ПК, дублируются в их синхронизированных копиях в Интернете. Другие программы только копируют данные из аккаунта в Интернете; данные в планшетном ПК нельзя изменять напрямую, поэтому нужно изменять данные, хранящиеся в аккаунте в Интернете.

Чтобы открыть экран настроек синхронизации, нажмите Программы > Настройки > Аккаунты и синхронизация.

У некоторых программ, таких как *Gmail* и *Calendar* (Календарь), есть дополнительные параметры синхронизации. Откройте программу и нажмите кнопку *Меню* (с тремя точками), затем нажмите **Настройки**.

Разные аккаунты Google

Если у вас есть разные учетные записи Google, например, отдельные учетные записи для личных и деловых контактов, то открывать и синхронизировать их можно в разделе *Accounts* (Настройки учетных записей). Нажмите **Программы > Настройки > Добавить аккаунт**.

## Изменение языка и способа ввода текста

Выберите страну и язык, нажав **Программы > Настройки > Язык** и ввод.

# Система

## Установка даты и времени

Чтобы установить дату и время, нажмите **Программы** > **Настройки** > **Дата и время**.

#### Примечание

Если вы часто путешествуете или если в вашей стране часы переводят на летнее время, то в этом меню выберите пункт **Авт. дата и время**. Ваш планшетный ПК будет устанавливать значения даты и времени на основе данных, полученных им из сети.

# Настройка сигналов

По умолчанию в планшетном ПК настроены 2 сигнала. Чтобы добавить или изменить настройки будильника, в меню программ нажмите **Clock** (Будильник) в меню *APPS* (Программы) и затем нажмите (). Чтобы включить или отключить будильник, нажмите переключатель ВКЛ/ВЫКЛ рядом с ним или нажмите.+, чтобы создать новый будильник.

Нажмите предустановленный будильник, чтобы изменить его. Вы можете выполнить следующие действия:

- Установить время срабатывания сигналов.
- Присвоить ему метку (например, имя).
- Установить дни для повтора срабатывания сигналов.
- Установить мелодию звонка.

# Обновление операционной системы планшетного ПК

Ваш планшетный ПК может загружать и устанавливать системные обновления, добавляя поддержку новых устройств или расширяя программные возможности.

Чтобы проверить наличие обновлений, нажмите Программы > Настройки > Сведения о планшетном ПК > Системное обновление > Проверить сейчас.

#### Примечание

Загрузка нового встроенного ПО может занять до 40 минут в зависимости от скорости вашей сети. Не нажимайте кнопку питания или кнопку сброса и никаким способом не обращайтесь к своему планшетному ПК во время обновления системы во избежание сбоя установки микропрограммного обеспечения.

# Сброс установок планшетного ПК

После чистой загрузки для всех параметров планшетного ПК будут восстановлены заводские значения.

Важно

Будут удалены все личные сведения, все контакты, сохраненные в памяти планшетного ПК, и все установленные вами программы.

Чтобы выполнить чистую загрузку планшетного ПК и отформатировать его, в меню программ нажмите **Настройки**, затем нажмите **Резервное** копирование и сброс Сброс настроек>; нажмите **Сброс установок планшетного ПК**> и затем **Стереть все**>.

# ЧАСТО ЗАДАВАЕМЫЕ ВОПРОСЫ И УСТРАНЕНИЕ НЕИСПРАВНОСТЕЙ

В этом разделе приведены ответы на часто задаваемые вопросы, которые могут возникнуть при работе с планшетным ПК, а также способы устранения возможных неполадок.

| Тема   | Вопрос                                                                                    | Ответ                                                                                                    |
|--------|-------------------------------------------------------------------------------------------|----------------------------------------------------------------------------------------------------|
| Звук   | Почему не<br>воспроизводится<br>звук?                                                     | При подключении гарнитуры<br>к устройству его динамик<br>автоматически выключается.<br>Отключите гарнитуру.<br>Проверьте, не отключен ли звук<br>в устройстве.<br>Проверьте, не установлен ли<br>уровень громкости на<br>минимальное значение. |
| Память | Почему<br>доступной памяти<br>меньше,<br>чем указано<br>в технических<br>характеристиках? | Небольшой объем памяти<br>зарезервирован для<br>безопасности системы.                                                                                                    |

| Тема                                  | Вопрос                                                         | Ответ                                                                                                    |
|---------------------------------------|----------------------------------------------------------------|----------------------------------------------------------------------------------------------------|
|                                       | Почему не<br>удается<br>просмотреть<br>файлы<br>изображений?   | Возможно, этот тип<br>изображений не<br>поддерживается.<br>См. "Поддерживаемые<br>форматы" на стр. 57 для<br>получения дополнительной<br>информации.                                           |
| Мультимедиа<br>файлы                  | Почему не<br>удается<br>просмотреть<br>видеофайлы?             | Возможно, этот тип<br>видеофайлов не<br>поддерживается.<br>См. "Поддерживаемые<br>форматы" на стр. 57 для<br>получения дополнительной<br>информации.                                           |
|                                       | Почему не<br>удается<br>воспроизвести<br>музыкальные<br>файлы? | Возможно, этот тип файлов<br>не поддерживается.<br>См. "Мультимедиа" на стр. 57<br>для получения дополнительной<br>информации.                                                                 |
| Сведения<br>о системе<br>и производи- | Как узнать<br>версию ОС<br>в моем<br>устройстве?               | Чтобы узнать версию ОС (ядро/<br>номер сборки) и просмотреть<br>другие сведения об аппаратных<br>и программных компонентах,<br>нажмите Программы ><br>Настройки > Сведения<br>о планшетном ПК. |
| Тельности                             | Где узнать<br>серийный номер<br>моего<br>планшетного ПК?       | Нажмите Программы ><br>Настройки > Сведения<br>о планшетном ПК > Сведения<br>об устройстве.                                                                                                    |
| Питание                               | Не удается<br>включить<br>устройство.                          | Возможно, разряжен<br>аккумулятор. Зарядите<br>устройство. См. "Зарядка<br>аккумулятора планшетного<br>ПК" на стр. 8 для получения<br>дополнительной информации.                               |

| Тема                                     | Вопрос                                                                                                    | Ответ                                                                                                    |
|------------------------------------------|----------------------------------------------------------------------------------------------------|----------------------------------------------------------------------------------------------------|
|                                          | Как проверить<br>состояние<br>памяти?                                                                          | Чтобы проверить состояние<br>памяти, откройте Настройки ><br>Память.                                                                                                    |
| Память                                   | Что делать,<br>если внутренняя<br>память моего<br>устройства<br>заполнена<br>полностью или<br>почти полностью? | Можно удалить установленные<br>приложения или перенести<br>мультимедийные файлы на<br>карту microSD.                                                                                                    |
| Графический<br>ключ<br>разблоки<br>ровки | Я забыл свой<br>графический<br>ключ<br>разблокировки.                                                          | После 5 неудачных попыток<br>вы сможете сбросить<br>свой графический ключ<br>разблокировки. Нажмите<br><b>Забыли пароль?</b> и введите<br>имя пользователя и пароль<br>своей учетной записи Google.<br>В планшетном ПК должна<br>быть настроена активная<br>учетная запись Google<br>и установлено подключение<br>к Интернету.<br>Если этот вариант недоступен,<br>то обратитесь в местный<br>сервисный центр Асег. |

| Тема                | Вопрос                                                                                    | Ответ                                                                                                    |
|---------------------|-------------------------------------------------------------------------------------------|----------------------------------------------------------------------------------------------------|
| Тепловыде-<br>ление | Планшетный ПК<br>нагревается во<br>время зарядки<br>или при<br>продолжительной<br>работе. | Нагрев устройства во время<br>зарядки — это нормальное<br>явление. По завершении<br>зарядки он остынет до обычной<br>температуры.<br>Нормальным явлением<br>также считается нагрев<br>планшетного ПК во время<br>продолжительного<br>использования, например,<br>при просмотре видео или<br>во время игр.<br>Все планшетные ПК Асег<br>перед выпуском в продажу<br>проходят заводские<br>испытания. |

# Другие источники справочной информации

| Искомая информация:              | Источник:        |
|----------------------------------|------------------|
| Самые последние сведения,        |                  |
| относящиеся к планшетному<br>ПК. | www.acer.com     |
| Техническая поддержка            | support.acer.com |

# Технические характеристики

## Производительность

- 4-ядерный процессор MediaTek с частотой 1,7 ГГц
- Системная память:
  - ОЗУ: 1 ГБ
  - Флэш-память: 16 ГБ

Операционная система Google Android<sup>™</sup>

# Дисплей

- 8-дюймовый емкостной мультисенсорный ЖК-экран TFT-LCD
- Разрешение 1280х800

# Мультимедиа

- Два динамика
- Встроенный микрофон

# Поддерживаемые форматы

| Тип                                    | Форматы                                                                                |
|----------------------------------------|----------------------------------------------------------------------------------------|
| Фото                                   | JPEG                                                                                   |
| Аудиозапись                            | AAC-LC, AMR-WB                                                                         |
| Воспроизведе<br>ние звуковых<br>файлов | AAC-LC, AAC, AAC+ (не необработанный AAC),<br>AMR-NB, AMR-WB, MP3, OGG Vorbis, PCM/WAV |
| Запись видео                           | H.264 BP, H.263 BP                                                                     |
| Воспроизведе<br>ние видео              | H.264 BP, H.264 MP, H.264 HP, MPEG-4 SP,<br>H.263 BP                                   |

# Разъемы

- Порт Micro USB
- Порт Micro HDMI

# Питание

• Вход питания пост. тока (5,35 В, 2 А)

# Подключения

- Bluetooth 4,0
- Wi-Fi IEEE 802.11b/g/n
- aGPS

# Камера

- Передняя камера
  - 2 мегапикс.
  - Запись видео/аудио 720p Full HD
- Задняя камера
  - 5 мегапикс.
  - Запись видео/аудио 1080р Full HD

# Возможности расширения

• Гнездо для карты microSD объемом памяти до 64 ГБ (совместимо с SDHC и exFAT)

# Аккумулятор

 Односекционный блок литий-полимерных аккумуляторов на 17 Вт-ч (4600 мА/ч; 3,7 В) Время работы от аккумулятора: до 7,5 часов (по результатам тестов с воспроизведением видео)

## Примечание

Продолжительность работы от аккумулятора зависит от мощности, потребляемой используемыми системными ресурсами. Например, если постоянно использовать подсветку или ресурсоемкие приложения, то аккумулятор нужно будет чаще заряжать.

## Размеры

| Высота  | 215 мм |
|---------|--------|
| Ширина  | 130 мм |
| Толщина | 8,5 мм |
| Bec     | 360 г. |

## Условия эксплуатации

Температура

Рабочая: 0°С – 35°С Нерабочая: -20°С – 60°С

Влажность (без конденсации) Рабочая: от 20% до 80%

Нерабочая: от 20% до 80%

# **ЛИЦЕНЗИОННОЕ СОГЛАШЕНИЕ** С КОНЕЧНЫМ ПОЛЬЗОВАТЕЛЕМ

важно ΠΡΟΥΤΙΛΤΕ **ΒΗИΜΑΤΕΠЬΗΟ!** НАСТОЯШЕЕ ЛИЦЕНЗИОННОЕ СОГЛАШЕНИЕ С КОНЕЧНЫМ **ΠΟΠЬЗОВАТЕЛЕМ** ("СОГЛАШЕНИЕ") ЯВЛЯЕТСЯ ЮРИДИЧЕСКИМ СОГЛАШЕНИЕМ МЕЖДУ ВАМИ (ЛИБО ФИЗИЧЕСКИМ. ПИБО ЮРИДИЧЕСКИМ ЛИЦОМ) И КОМПАНИЕЙ ACER INC... ВКЛЮЧАЯ ЛОЧЕРНИЕ EE КОПАНИИ ("ACER"), В ОТНОШЕНИИ ПРОГРАММНОГО ОБЕСПЕЧЕНИЯ (ПРЕЛОСТАВЛЕННОГО ЛИБО КОМПАНИЕЙ ACER, ЛИБО ЕЕ ЛИЦЕНЗИАРАМИ ИЛИ ПОСТАВЩИКАМИ), КОТОРОЕ СОПРОВОЖДАЕТ НАСТОЯЩЕЕ СОГЛАШЕНИЕ. ВКЛЮЧАЯ BCE СОПУТСТВУЮШИЕ НОСИТЕЛИ. ПЕЧАТНЫЕ МАТЕРИАЛЫ И СОПРОВОЛИТЕЛЬНУЮ ЭЛЕКТРОННУЮ **ПОЛЬЗОВАТЕЛЬСКУЮ** ДОКУМЕНТАЦИЮ. КОТОРЫЕ ΜΟΓΥΤ ТОВАРНЫМИ ВЫПУСКАТЬСЯ ПОЛ МАРКАМИ "ACER". "GATEWAY". "PACKARD BELL" ИЛИ "EMACHINES" ("ПРОГРАММНОЕ ОБЕСПЕЧЕНИЕ"). ПРИМЕНЕНИЕ СОГЛАШЕНИЙ, РЕГУЛИРУЮЩИХ ЛЮБЫЕ ДРУГИЕ ПРОДУКТЫ ИЛИ МАТЕРИАЛЫ. НЕ ПРЕЛУСМАТРИВАЕТСЯ. И ОНИ HE ДОЛЖНЫ ПРИМЕНЯТЬСЯ. УСТАНАВЛИВАЯ ЭТО ПРОГРАММНОЕ ОБЕСПЕЧЕНИЕ ИЛИ ЛЮБУЮ ЕГО ЧАСТЬ, ВЫ СОГЛАШАЕТЕСЬ

#### ПРЕДОСТАВЛЕНИЕ ЛИЦЕНЗИИ

Компания Асег предоставляет вам следующие не исключительные и не подлежащие передаче права в отношении Программного обеспечения. На основании настоящего Соглашения вы можете:

 установить и использовать Программное обеспечение только на одном предназначенном устройстве. Для каждого устройства, на котором будет использоваться Программное СВЯЗАТЬ СЕРА попожениями И УСЛОВИЯМИ НАСТОЯЩЕГО СОГЛАШЕНИЯ. ЕСЛИ ВЫ НЕ СОГЛАСНЫ СО ВСЕМИ попожениями И **УСПОВИЯМИ** НАСТОЯШЕГО ЛИЦЕНЗИОННОГО СОГЛАШЕНИЯ, ТО НЕ ПРОДОЛЖАЙТЕ ПРОЦЕСС УСТАНОВКИ И НЕМЕДЛЕННО УДАЛИТЕ СО СВОЕГО УСТРОЙСТВА ВСЕ УСТАНОВЛЕННЫЕ ФАЙЛЫ (ЕСЛИ ОНИ БЫЛИ УСТАНОВЛЕНЫ) ЭТОГО ПРОГРАММНОГО ОБЕСПЕЧЕНИЯ.

ЕСЛИ V BAC HET ЮРИЛИЧЕСКИ ДЕЙСТВИТЕЛЬНОЙ ЛИЦЕНЗИРОВАННОЙ копии ЭТОГО ΠΡΟΓΡΑΜΜΗΟΓΟ ОБЕСПЕЧЕНИЯ. TO BAM HF РАЗРЕШАЕТСЯ УСТАНАВЛИВАТЬ. КОПИРОВАТЬ И иным **O5PA3OM** ИСПОЛЬЗОВАТЬ ΠΡΟΓΡΑΜΜΗΟΕ ОБЕСПЕЧЕНИЕ, И У ВАС НЕТ НИКАКИХ ПРАВ ПО НАСТОЯШЕМУ СОГЛАШЕНИЮ.

Это программное обеспечение охраняется законами США и международными договорами об авторских правах, а также другими законами и договорами об интеллектуальной собственности. Это программное обеспечение лицензируется, а не продается.

обеспечение, требуется отдельная лицензия;

- сделать одну копию Программного обеспечения исключительно в целях резервирования или архивирования;
- сделать одну печатную копию любых электронных документов, входящих в состав Программного обеспечения, если вы получили документы в электронной форме.

#### ОГРАНИЧЕНИЯ

Вы НЕ можете:

- использовать или копировать Программное обеспечение способами, не предусмотренными в настоящем Соглашении;
- сдавать Программное обеспечение в аренду или напрокат любым третьим лицам;
- модифицировать, адаптировать Программное обеспечение или переводить его на другой язык целиком или частично;
- выполнять реконструкцию, декомпиляцию или дизассемблирование Программного обеспечения или создавать производные работы на его основе;
- объединять Программное обеспечение с любыми другими программами или модифицировать Программное обеспечение, кроме как для персонального использования; и
- сублицензировать Программное обеспечение или иным способом предоставлять его третьим лицам, за тем исключением, что вы можете,

#### УСЛУГИ ПОДДЕРЖКИ

Компания Асег не обязана оказывать техническую или иную поддержку Программного обеспечения.

Acer отправив компании предварительное письменное уведомление, целиком передать Программное обеспечение третьему лицу при условии, что вы не оставите у себя никаких копий Программного обеспечения и что такое третье лицо согласится с условиями настояшего Соглашения:

- передавать свои права по настоящему Соглашению любым третьим лицам;
- 8. экспортировать Программное обеспечение в нарушение применимых законов экспортного и правил регулирования ипи (i) продавать. экспортировать. реэкспортировать, передавать, переадресовывать, раскрывать технические данные или отдавать обеспечение пюбым Программное запрещенным лицам, организациям или в страны, включая, без ограничения vказанным. Кубу, Иран. Северную Корею, Судан и Сирию; или (ii) использовать Программное обеспечение в любых целях, запрещенных законами или правилами США.

#### СЛУЖБА "ОПЕРАТИВНОЕ ОБНОВЛЕНИЕ" КОМПАНИИ ACER

Некоторые программы содержат элементы, позволяющие использовать службу "Оперативное обновление" компании Асег, дающую возможность автоматически загружать и устанавливать на ваше устройство обновления для таких программ. Устанавливая Программное обеспечение, вы тем самым соглашаетесь с тем. что компания Асег (или ее лицензиары) могут автоматически проверять версию такого Программного обеспечения, используемого на вашем устройстве, и предоставлять обновления для такого Программного обеспечения, которые можно автоматически загружать на ваше устройство.

#### ПРАВО СОБСТВЕННОСТИ И АВТОРСКОЕ ПРАВО

Правовой титул. права собственности и права интеллектуальной собственности на Программное обеспечение и все его копии остаются за компанией Acer или ее лицензиарами и поставшиками (если применимо). У вас нет, и вы не получите имушественных никаких прав на Программное обеспечение (включая любые сделанные вами или для вас модификации или копии) и никаких связанных прав интеллектуальной собственности. Правовой титул и сопутствующие права на содержимое, κοτορομν предоставляет доступ к Программное обеспечение, принадлежат владельцам соответствующего содержимого

#### ТОВАРНЫЕ ЗНАКИ

Настоящее Соглашение не предоставляет вам никаких прав в связи с товарными знаками или знаками обслуживания, принадлежащими компании Acer или ее лицензиарам и поставщикам.

#### ОТКАЗ ОТ ГАРАНТИЙ

R МАКСИМАЛЬНОЙ СТЕПЕНИ. РАЗРЕШЕННОЙ ПРИМЕНИМЫМ ЗАКОНОМ. КОМПАНИЯ ACER, ЕЕ ПОСТАВЩИКИ И ЛИЦЕНЗИАРЫ ПРЕДОСТАВЛЯЮТ ЭТО ΠΡΟΓΡΑΜΜΗΟΕ ОБЕСПЕЧЕНИЕ HA УСЛОВИЯХ "КАК ЕСТЬ". СО ВСЕМИ НЕДОСТАТКАМИ, возможными И НАСТОЯШИМ ОТКАЗЫВАЮТСЯ ОТ ВСЕХ ДРУГИХ ГАРАНТИЙ И УСЛОВИЙ. КАК ПРЯМО, ВЫРАЖЕННЫХ ТАК И ПОДРАЗУМЕВАЕМЫХ или ПРЕДУСМОТРЕННЫХ ПО ЗАКОНУ. В ТОМ ЧИСЛЕ (БЕЗ ОГРАНИЧЕНИЯ УКАЗАННЫМ) ОТ ВСЕХ ПОДРАЗУМЕВАЕМЫХ ГАРАНТИЙ. ОБЯЗАННОСТЕЙ или УСЛОВИЙ КОММЕРЧЕСКОГО КАЧЕСТВА. ПРИГОДНОСТИ ДЛЯ ИСПОЛЬЗОВАНИЯ В КОНКРЕТНЫХ ЦЕЛЯХ, ТОЧНОСТИ ИЛИ полноты OTBETOB. РЕЗУЛЬТАТОВ. ПРОФЕССИОНАЛИЗМА. ОТСУТСТВИЯ ВИРУСОВ И НЕБРЕЖНОСТИ ПРИМЕНИТЕЛЬНО К ΠΡΟΓΡΑΜΜΗΟΜΥ ОБЕСПЕЧЕНИЮ и ОКАЗАНИЮ ипи НЕОКАЗАНИЮ УСЛУГ ПОДДЕРЖКИ. КРОМЕ ТОГО. В СВЯЗИ С ПРОГРАММНЫМ ОБЕСПЕЧЕНИЕМ НЕ ДАЕТСЯ НИКАКИХ ГАРАНТИЙ ИЛИ УСЛОВИЙ ПРАВОВОГО и могут охраняться применимым законом. Настоящая лицензия не дает вам никаких прав на такое содержимое. Настоящим Вы соглашаетесь:

- не удалять из Программного обеспечения никакие уведомления об авторских и иных правах собственности;
- воспроизводить все такие уведомления на всех копиях, которое вам разрешено сделать; и
- прилагать максимум усилий для предотвращения несанкционированного копирования Программного обеспечения.

ТИТУЛА, СПОКОЙНОГО ВЛАДЕНИЯ, СПОКОЙНОГО ПОЛЬЗОВАНИЯ ПРАВОМ, СООТВЕТСТВИЯ ОПИСАНИЮ ИЛИ НЕНАРУШЕНИЯ ЧУЖИХ ПРАВ.

ОТКАЗ ОТ ОТВЕТСТВЕННОСТИ ЗА СЛУЧАЙНЫЕ, КОСВЕННЫЕ И НЕКОТОРЫЕ ДРУГИЕ УБЫТКИ

МАКСИМАЛЬНОЙ В СТЕПЕНИ. РАЗРЕШЕННОЙ ПРИМЕНИМЫМ ЗАКОНОМ. И ни ПРИ КАКИХ ОБСТОЯТЕЛЬСТВАХ КОМПАНИЯ ACER, ЕЕ ПОСТАВЩИКИ И ЛИЦЕНЗИАРЫ НЕ БУДУТ НЕСТИ ОТВЕТСТВЕННОСТЬ ЗА ЛЮБЫЕ ФАКТИЧЕСКИЕ. СЛУЧАЙНЫЕ. КОСВЕННЫЕ. ШТРАФНЫЕ или ПОСЛЕДУЮШИЕ УБЫТКИ ЛЮБОГО РОДА (В ТОМ ЧИСЛЕ, НО БЕЗ ОГРАНИЧЕНИЯ УКАЗАННЫМ) ЗА ПОТЕРЮ ПРИБЫЛЕЙ ИЛИ УТРАТУ КОНФИДЕНЦИАЛЬНОЙ ИЛИ ИНОЙ ИНФОРМАЦИИ, ЗА ПЕРЕРЫВЫ В ВЕДЕНИИ ДЕЛ, ЛИЧНЫЙ ВРЕД, УТРАТУ ПЕРСОНАЛЬНЫХ ДАННЫХ. 3A НЕСОБЛЮДЕНИЕ КАКИХ-ЛИБО ОБЯЗАННОСТЕЙ. ВКЛЮЧАЯ ОБЯЗАННОСТЬ ВЕСТИ ДЕЛА ПРОЯВЛЯТЬ ДОБРОСОВЕСТНО или

РАЗУМНУЮ осторожность. ЗA НЕБРЕЖНОСТЬ И ЛЮБОЙ **ДРУГОЙ** ИМУЩЕСТВЕННЫЙ УЩЕРБ ИЛИ ДРУГИЕ УБЫТКИ ЛЮБОГО РОДА. КОТОРЫЕ ВОЗНИКАЮТ В РЕЗУЛЬТАТЕ ИЛИ КАК-ЛИБО СВЯЗАНЫ С ИСПОЛЬЗОВАНИЕМ ПРОГРАММНОГО ОБЕСПЕЧЕНИЯ ИЛИ **НЕВОЗМОЖНОСТЬЮ** FΓO ИСПОЛЬЗОВАНИЯ. ЗА ОКАЗАНИЕ ИЛИ НЕОКАЗАНИЕ УСЛУГ ПОДДЕРЖКИ И ЗА ЛЮБЫЕ ДРУГИЕ УБЫТКИ. ПРИЧИНЕННЫЕ ВСЛЕДСТВИЕ ИЛИ В СВЯЗИ С ЛЮБЫМ положением НАСТОЯШЕГО СОГЛАШЕНИЯ. ЛАЖЕ R СЛУЧАЕ НАРУШЕНИЯ ЗАКОНА. ГРАЖДАНСКОГО ПРАВОНАРУШЕНИЯ (ВКЛЮЧАЯ НЕБРЕЖНОСТЬ). ОБЪЕКТИВНОЙ ОТВЕТСТВЕННОСТИ, НАРУШЕНИЯ УСЛОВИЙ КОНТРАКТА ИЛИ ГАРАНТИИ ПО вине КОМПАНИИ ACER или FF ПОСТАВЩИКОВ ИЛИ ЛИЦЕНЗИАРОВ, И ДАЖЕ В СЛУЧАЕ. ЕСЛИ КОМПАНИИ ACER или EE ПОСТАВШИКАМ или ЛИЦЕНЗИАРАМ БЫЛО ИЗВЕСТНО О ВОЗМОЖНОСТИ ТАКИХ УБЫТКОВ. ОГРАНИЧЕНИЕ ОТВЕТСТВЕННОСТИ И

ОГРАНИЧЕНИЕ ОТВЕТСТВЕННОСТИ П СРЕДСТВА ЗАЩИТЫ ПРАВ.

КАКИМИ БЫ НИ БЫЛИ УБЫТКИ, ПРИЧИНЕННЫЕ ВАМ ПО ЛЮБОЙ ПРИЧИНЕ (ВКЛЮЧАЯ, БЕЗ ОГРАНИЧЕНИЯ УКАЗАННЫМ, ВСЕ УПОМЯНУТЫЕ ВЫШЕ

#### РАСТОРЖЕНИЕ

Без ущерба для любых других прав компания Асег может немедленно и без уведомления расторгнуть настоящее Соглашение, если вы нарушите любое положение или условие настоящего Соглашения.

В таком случае вы будете должны:

1. прекратить всякое использование Программного обеспечения;

УБЫТКИ И ВСЕ ПРЯМЫЕ УБЫТКИ И ОБШИЙ УШЕРБ). СОВОКУПНЫЙ ОБЪЕМ ОТВЕТСТВЕННОСТИ КОМПАНИИ ACER, EE ПОСТАВШИКОВ И ЛИЦЕНЗИАРОВ в СООТВЕТСТВИИ С ЛЮБЫМ ПОЛОЖЕНИЕМ НАСТОЯЩЕГО СОГЛАШЕНИЯ, И ВАШЕ ИСКЛЮЧИТЕЛЬНОЕ СРЕДСТВО ЗАШИТЫ ΠΡΑΒΑ R СЛУЧАЕ ΒCΕΓΟ вышеизложенного БУДЕТ ОГРАНИЧЕНЫ ОБШЕЙ СУММОЙ. УПЛАЧЕННОЙ ВАМИ ЗА ПРОГРАММНОЕ ОБЕСПЕЧЕНИЕ. УСТАНОВЛЕННЫЕ ВЫШЕ ОГРАНИЧЕНИЯ. ИСКЛЮЧЕНИЯ И ОТКАЗЫ ОТ ОТВЕТСТВЕННОСТИ (В ТОМ ЧИСЛЕ ОТКАЗ ОТ ГАРАНТИЙ И ИСКЛЮЧЕНИЕ ОТВЕТСТВЕННОСТИ 3A СЛУЧАЙНЫЕ. КОСВЕННЫЕ И НЕКОТОРЫЕ УПОМЯНУТЫЕ ВЫШЕ УБЫТКИ) БУДУТ ПРИМЕНЯТЬСЯ В МАКСИМАЛЬНОЙ СТЕПЕНИ. РАЗРЕШЕННОЙ ПРИМЕНИМЫМ ЗАКОНОМ, ДАЖЕ ЕСЛИ ТО ИЛИ ИНОЕ СРЕДСТВО ЗАШИТЫ ПРАВА НЕ ДОСТИГНЕТ СВОЕЙ ОСНОВНОЙ ЦЕЛИ. В НЕКОТОРЫХ ЮРИСДИКЦИЯХ, ОДНАКО, НЕ РАЗРЕШЕНО ИСКЛЮЧАТЬ ипи ОГРАНИЧИВАТЬ ОТВЕТСТВЕННОСТЬ ЗА СЛУЧАЙНЫЕ ИЛИ УБЫТКИ. КОСВЕННЫЕ поэтому УСТАНОВЛЕННОЕ ВЫШЕ ОГРАНИЧЕНИЕ. ВОЗМОЖНО, К ВАМ ПРИМЕНЯТЬСЯ НЕ БУДЕТ.

- уничтожить или вернуть компании Acer оригинал и все копии Программного обеспечение; и
- удалить Программное обеспечение со всех устройств, на которых оно установлено.

Все отказы от гарантий и ограничения ответственности, установленные в настоящем Соглашении, останутся в силе и после его расторжения.

#### ОБЩИЕ ПОЛОЖЕНИЯ

Настояшее Соглашение является исчерпывающим соглашением между вами и компанией Acer в отношении настоящей лицензии на Программное обеспечение собой и заменяет BCE предыдущие соглашения. обмены информацией. предложения и заверения сторон и имеют преобладающую силу всеми над противоречащими или дополнительными vсловиями любых ценовых предложений. заказов, подтверждений или аналогичных обменов информацией. Внесение изменений в настоящее Соглашение допускается только письменного на основании документа, подписанного обеими сторонами. Если суд компетентной юрисдикции признает какоелибо положение настоящего Соглашения противоречашим закону, то такое положение будет применяться в максимально разрешенной степени. а остальные положения настояшего Соглашения сохранят полную силу.

#### ДОПОЛНИТЕЛЬНЫЕ ПОЛОЖЕНИЯ, ПРИМЕНИМЫЕ К СТОРОННЕМУ ПРОГРАММНОМУ ОБЕСПЕЧЕНИЮ И УСЛУГАМ ТРЕТЬИХ ЛИЦ

Программное обеспечение. которое на основании настояшего соглашения предоставляют лицензиары или поставщики компании Acer ("Стороннее Программное обеспечение") предоставляется вам только для личного. а не коммерческого использования. Вам запрешено использовать Стороннее Программное обеспечение любыми способами, которые могут ухудшить, сделать невозможными, причинить вред или помешать услугам, которые на основании настояшего Соглашения оказывают лицензиары или поставшики компании Acer

#### Правила в отношении персональных данных

В ходе регистрации вас попросят сообщить компании Асег некоторые сведения о себе. Ознакомътесь с установленными компанией Асег Правилами соблюдения

("Услуги третьих лиц"). Кроме того, вам запрешено использовать Стороннее Программное обеспечение любыми способами, которые могут помешать другим получать и использовать Услуги третьих лиц либо услуги или продукты лицензиаров, сторонних по отношению к лицензиарам или поставшикам компании Асег. Использование вами Стороннего Программного обеспечения и Услуг третьих лиц также регулируется дополнительными положениями, условиями и правилами, с которыми можно ознакомиться на нашем всемирном веб-сайте.

конфиденциальности на веб-сайте www.acer.com/worldwide/support/swa.htm или на веб-сайте Асег вашей страны.